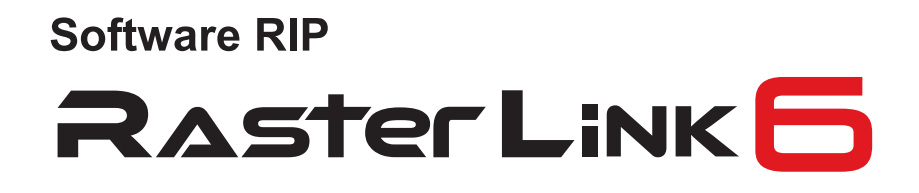

### Installation Guide

MIMAKI ENGINEERING CO., LTD. URL: http://mimaki.com/

Version 2.2

**Mimaki** 

### Notice

- It is strictly prohibited to write or copy a part or whole of this document without our approval.
- The contents of this document may be subject to change without notice.
- Due to improvement or change of this software, the description of this document could be partially different in specification, for which your understanding is requested.
- It is strictly prohibited to copy this software to other disk (excluding the case for making backup) or to load on the memory for the purpose other than executing it.
- With the exception of what is provided for in the warranty provisions of MIMAKI ENGINEERING CO., LTD., we do not assume any liability against the damages (including but not limited to the loss of profit, indirect damage, special damage or other monetary damages) arisen out of the use or failure to use of this product. The same shall also apply to the case even if MIMAKI ENGINEERING CO., LTD. had been notified of the possibility of arising damages in advance. As an example, we shall not be liable for any loss of the media (works) made using this product or indirect damages caused by the product made using this media.

Adobe, Photoshop, Illustrator and PostScript are trademarks of Adobe System Incorporated. Apple, Macintosh, Mac OSX and macOS are registered trademarks of Apple Inc. Microsoft, Windows, Windows XP, Windows Vista, Windows Vista, Windows 8.1 or Windows 10 are trademarks of Microsoft Corporation and other countries. All trademarks of Corel used in this document are trademarks or registered trademarks of the Corel Corporation and its related companies in Canada, the United States and/or other countries.

### About this manual

This document explains the settings for installing RasterLink6 and preparing it for use. This document explains the installation procedure using Windows 7 as an example. Unless otherwise specified, use the same procedure for Windows XP, Windows Vista, Windows 8.1 and Windows 10.

#### Notations

Menu items are enclosed in quotation marks like [Full Color]. Buttons in dialog box are framed like Update. Refer to this manual by replacing the printer name with the product name that you use.

#### Symbol

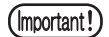

Indicates a caution you must observe when operating the product.

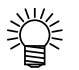

Describes a useful procedure.

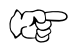

Shows the number of the page that has related contents.

#### About other instruction manuals

Other instruction manuals of RasterLink6 are provided as electronic data in the PDF format in the method below:

- Manual CD attached with RasterLink6 product
- Official web site of MIMAKI ENGINEERING CO., LTD.

### **Table Contents**

| Notice                                                         | 2  |
|----------------------------------------------------------------|----|
| About this manual                                              | 3  |
| Notations                                                      |    |
| Symbol                                                         | 3  |
| About other instruction manuals                                | 3  |
| About RasterLink6                                              | 6  |
| RasterLink6 specifications                                     | 7  |
| System requirements                                            | 8  |
| Setting before installation                                    | 12 |
| Install the Rasterl ink6                                       | 13 |
|                                                                |    |
| Install the Rasterlinko                                        | 14 |
| License Activation                                             | 16 |
| Location of serial key                                         | 16 |
| When RasterLink6 PC is connected with the Internet             |    |
| Profile installation                                           | 22 |
| Profile Update                                                 | 22 |
| Profile Manager                                                | 24 |
| RasterLink6 initial start-up                                   |    |
| For Windows XP/Windows Vista/Windows 7                         | 26 |
| For Windows 8.1                                                | 27 |
| For Windows 10                                                 |    |
| Registering printer                                            | 29 |
| Version upgrade of RasterLink6                                 | 34 |
| Program Update                                                 | 34 |
| Version upgrade using CD                                       | 35 |
| Download the updating tool from the Mimaki's official web site | 35 |

| RasterLinkTools installation /version upgrade                      |    |
|--------------------------------------------------------------------|----|
| What is RasterLinkTools?                                           |    |
| System requirements                                                |    |
| RasterLinkTools for Illustrator Windows                            |    |
| RasterLinkTools for Illustrator Macintosh                          | 43 |
| RasterLinkTools for CoreIDRAW                                      | 47 |
| When RasterLinkTools for CorelDRAW and FineCut have been installed | 51 |
| Releasing License Authentication                                   | 54 |
| When RasterLink6 PC is connected with the Internet                 | 54 |
| When RasterLink6 PC is not connected with the Internet             | 55 |
| Uninstall RasterLink6                                              | 58 |
| If an error occurs in license authentication                       | 60 |
| How to release license authentication when PC has broken down      | 61 |

### About RasterLink6

Thank you very much for purchasing our product.

RasterLink6 is application software that receives various image data and sends image data to be drawn to the inkjet printer manufactured by MIMAKI ENGINEERING.

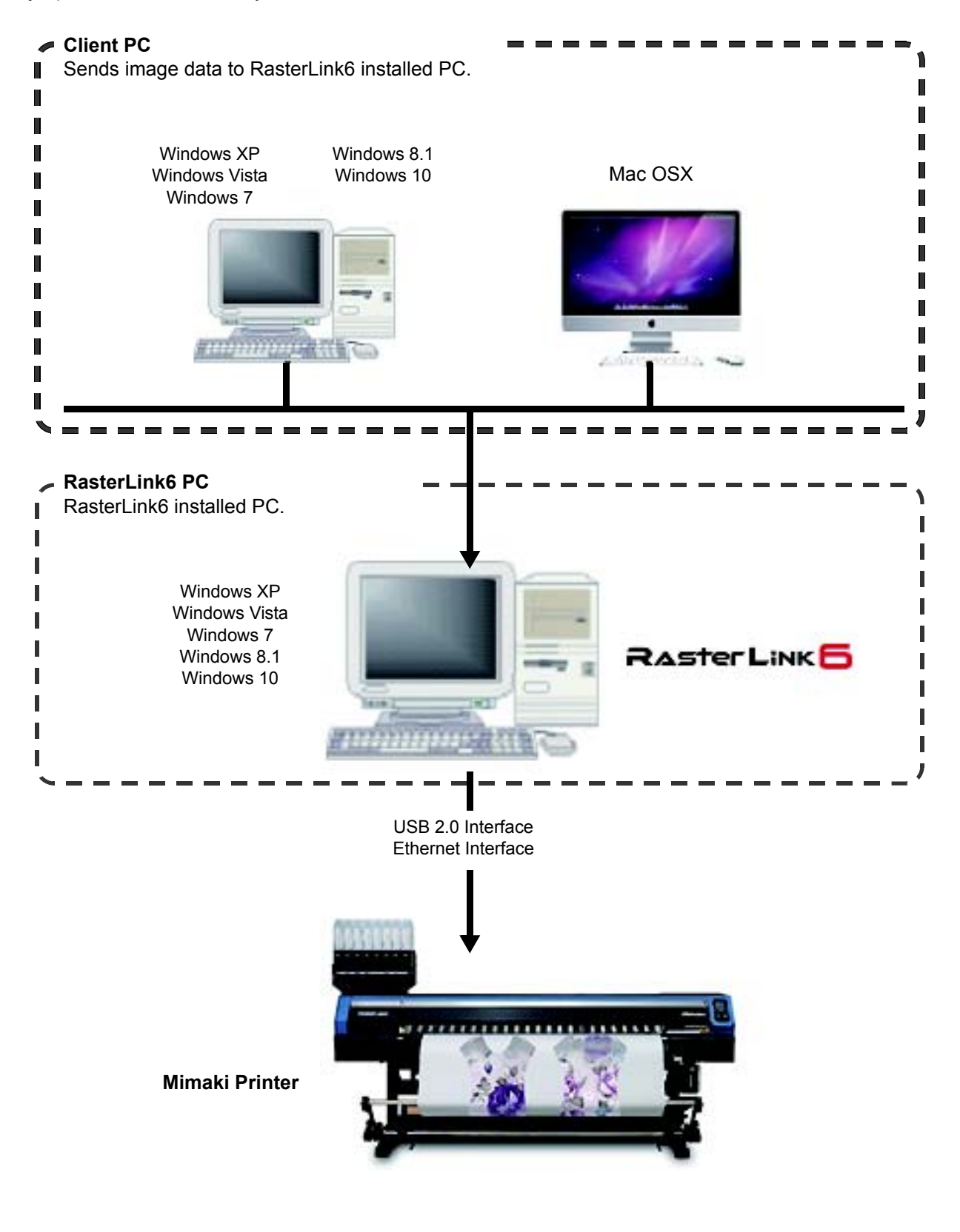

#### RasterLink6 specifications

#### **Supported printers**

RasterLink6 is intended for use with MIMAKI ENGINEERING ink jet printers. Up to 4 printers can be connected at the same time.

#### Input/Output data

| Input data                            | PostScript (PS file), EPS, TIFF, JPEG, BMP, PDF (PDF 1.5 or later is not allowed <sup>*1</sup> )<br>Al files are not supported. Alpha channel can not be used with TIFF data.                                                                                                    |  |  |
|---------------------------------------|----------------------------------------------------------------------------------------------------|--|--|
| Design application                    | Adobe Illustrator 8, 9, 10, CS, CS2, CS3, CS4, CS5, CS6, CC, CC2014, CC2015, CC2017<br>Adobe Photoshop 5, 6, 7, CS, CS2, CS3, CS4, CS5, CS6, CC, CC2014, CC2015, CC2017                                                                                                    |  |  |
| PostScript Font                       | Standard 60 European fonts<br>Adding fonts are not allowed.                                                                                                    |  |  |
| Maximum spool processible image size  | Width :10871 mm (428 inch)<br>Length :10871 mm (428 inch)                                                                                                    |  |  |
| Maximum spool processible file size   | 2GB                                                                                                    |  |  |
| Maximum RIP processible<br>image size | <ul> <li>Width : 60 meters<br/>Length : 100 meters</li> <li>Some output data even within above sizes may not be<br/>ripped, depending on the kind of data.<br/>In this case, change the data or divide the data by<br/>application software for printing.</li> <li>When using special color ink (white ink etc.), the maximum<br/>width may be limited depending on the resolution. Check<br/>"Maximum drawing range" described in the instruction<br/>manual of the printer you use.</li> </ul> |  |  |

\*1. • The PDF version and Acrobat version are as follows.

- PDF 1.3 ——— Acrobat 4 PDF 1.4 ——— Acrobat 5 PDF 1.5 ——— Acrobat 6

• PDF files saved with Illustrator are not supported.

• The following PDF functions are not supported.

| 1 | Version         | Function                                                       |
|---|-----------------|----------------------------------------------------------------|
|   | PDF1.4 or later | Transparency                                                   |
|   | PDF1.5 or later | Layer, embedding movies, embedding Flash movies, Password lock |
|   | PDF1.6 or later | 3D, JDF                                                        |

#### System requirements

#### Installing PC for RasterLink6

| - |    |                                                                                                    |
|---|----|----------------------------------------------------------------------------------------------------|
|   |    | Microsoft <sup>®</sup> Windows <sup>®</sup> XP Professional Edition Service Pack3 or later (32-bit) <sup>*1</sup> |
|   |    | Microsoft <sup>®</sup> Windows <sup>®</sup> XP Home Edition Service Pack3 or later (32-bit) <sup>*1</sup>         |
|   |    | Microsoft <sup>®</sup> Windows Vista <sup>®</sup> Home Premium Service Pack2 or later (32-bit/64-bit)             |
|   |    | Microsoft <sup>®</sup> Windows Vista <sup>®</sup> Business Service Pack2 or later (32-bit/64-bit)                 |
|   |    | Microsoft <sup>®</sup> Windows Vista <sup>®</sup> Ultimate Service Pack2 or later (32-bit/64-bit)                 |
|   |    | Microsoft <sup>®</sup> Windows Vista <sup>®</sup> Enterprise Service Pack2 or later (32-bit/64-bit)               |
|   |    | Microsoft <sup>®</sup> Windows 7 <sup>®</sup> Home Premium Service Pack1 or later (32-bit/64-bit)                 |
|   | ~~ | Microsoft <sup>®</sup> Windows 7 <sup>®</sup> Professional Service Pack1 or later (32-bit/64-bit) *2              |
|   | 05 | Microsoft <sup>®</sup> Windows 7 <sup>®</sup> Ultimate Service Pack1 or later (32-bit/64-bit) *2                  |
|   |    | Microsoft <sup>®</sup> Windows 7 <sup>®</sup> Enterprise Service Pack1 or later (32-bit/64-bit) *2                |
|   |    | Microsoft <sup>®</sup> Windows 8.1 <sup>®</sup> (32-bit/64-bit)                                                   |
|   |    | Microsoft <sup>®</sup> Windows 8.1 <sup>®</sup> Pro (32-bit/64-bit)                                               |
|   |    | Microsoft <sup>®</sup> Windows 8.1 <sup>®</sup> Enterprise (32-bit/64-bit)                                        |
|   |    | Microsoft <sup>®</sup> Windows 10 <sup>®</sup> Home (32-bit/64-bit)                                               |
|   |    | Microsoft <sup>®</sup> Windows 10 <sup>®</sup> Pro (32-bit/64-bit)                                                |
|   |    | Microsoft <sup>®</sup> Windows 10 <sup>®</sup> Enterprise (32-bit/64-bit)                                         |
| T |    |                                                                                                    |

#### Minimum

| CPU       | Intel <sup>®</sup> Core2 Duo 1.8GHz or more <sup>*3</sup> |  |
|-----------|-----------------------------------------------------------|--|
| Chip set  | Intel <sup>®</sup> chips set <sup>*3</sup>                |  |
| Memory    | 2GB or more                                               |  |
| HDD       | HDD 100 GB capacity recommended (NTFS format)             |  |
| Interface | Ethernet port *4, USB1.1/2.0 *5                           |  |

#### Recommended

| OS        | Windows <sup>®</sup> 7 Professional Service Pack1 (64-bit) |  |
|-----------|------------------------------------------------------------|--|
| CPU       | Intel <sup>®</sup> Core™ i5-4670K (3.4GHz)                 |  |
| Chip set  | Intel <sup>®</sup> Z87 Express                             |  |
| Memory    | 8GB                                                        |  |
| HDD       | 500 GB capacity recommended (NTFS format)                  |  |
| Interface | Ethernet port <sup>*4</sup> , USB1.1/2.0 <sup>*5</sup>     |  |

\*1. Windows XP 64-bit is not supported.

\*2. It cannot be operated on the Windows XP mode of Windows 7.

\*3. For CPU or chip set, use the products made by Intel. If not using it, an error may occur during printing and the printer may stop printing.

\*4. It is required to conduct license authentication. (Even if you do not connect with the Internet, or, you use a PPP connection network device etc., it is required.)
 (Ethernet connection compatible printer only) Ethernet port is required to connect the printer. Please use one of

(Ethernet connection compatible printer only) Ethernet port is required to connect the printer. Please use one of 1000BASE-T (Gigabit). Please see the following page for details.

\*5. The USB2.0 port is required to connect with the printer. When connecting with the printer, do not use a USB hub and extension cable. If using them, an error occurs during outputting and the printer may stop printing. (Only for the dongle version product) The USB1.1 port or the USB2.0 port is required to attach the USB dongle. Do not attach the dongle via a USB hub.

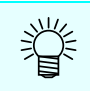

• Visit our website for the latest information.

| (Important!) | To print over the network, you need to prepare the following environment.<br>• PC: the LAN port is compatible with 1000BASE-T (Gigabit)<br>• Cable: greater than or equal to CAT6<br>• Hub (if used): correspond to 1000BASE-T (Gigabit)                                                                                                    |
|--------------|----------------------------------------------------------------------------------------------------|
|              | In CAT5e even Gigabit-capable communication might not stable. Please make sure to use CAT6 or more.                                                                                                    |
|              | <ul> <li>Limitation <ol> <li>You cannot use the wireless LAN or PLC.</li> <li>It is not available in the VPN.</li> <li>When used with wireless LAN, there is a possibility that cannot be properly connected to the printer.</li> <li>Please turn off wireless LAN.</li> <li>You can use only when RasterLink6 PC and the printer are on the same segment.</li> <li>When a high load is applied on the network during the data transfer to the printer (Example: downloading video ), there is a possibility that the transfer rate cannot be sufficiently obtained</li> </ol> </li> </ul> |

#### **Client PC**

The PC that can be used as a client is as follows.

However, some client PCs cannot be connected or can be connected but its function is limited depending on the OS of Rasterlink6 PC. For details of connection with the client PC, refer to [Network Connection Guide] in the manual CD.

#### Operating System for Windows client PC

Windows XP Home Edition Service Pack3 or later (32-bit), Windows XP Professional Edition Service Pack3 or later (32-bit), Windows Vista Home Premium Service Pack2 or later (32-bit/64-bit), Windows Vista Business Service Pack2 or later (32-bit/64-bit), Windows Vista Ultimate Service Pack2 or later (32-bit/64-bit), Windows Vista Enterprise Service Pack2 or later (32-bit/64-bit), Windows 7 Home Premium Service Pack1 or later (32-bit/64-bit), Windows 7 Professional Service Pack1 or later (32-bit/64-bit), Windows 7 Ultimate Service Pack1 or later (32-bit/64-bit), Windows 7 Ultimate Service Pack1 or later (32-bit/64-bit), Windows 8.1 (32-bit/64-bit), Windows 8.1 Enterprise (32-bit/64-bit), Windows 8.1 Enterprise (32-bit/64-bit), Windows 8.1 Pro (32-bit/64-bit), Windows 8.1 Enterprise (32-bit/64-bit), Windows 10 Home (32-bit/64-bit), Windows 10 Pro (32-bit/64-bit), Windows 10 Enterprise (32-bit/64-bit)

#### Operating System for Macintosh client PC

Mac OSX 10.3.9 to 10.11, macOS 10.12

### RasterLink6 Setup

This is the explanation about necessary settings and the procedure of installation for operating Raster-Link6 properly.

#### **Pre-installation settings**

- Install the Mimaki driver. ( (2007 P.12) The Mimaki driver will be needed for connecting to the printer.
- Change the Windows Update setting. ( ( P.12)
- This is so that the PC will not restart during printing.
- Turn off the Sleep setting. ( P.12 P.12)
- This is so that the PC will not be put into the Sleep mode during printing.

#### Installation of RasterLink6

• Put the installation CD into the PC, and install RasterLink6. ( (P.13)

#### License activation

- Carry out license activation. ( (20 P.16)
- Activate the license in order to use RasterLink6 on a continuous basis.

#### Installation of device profile

• Install a profile that matches the printer and/or ink to be used. At least one profile is required when the printer is registered.

#### Initial start-up of RasterLink6

 Carry out printer registration. ( P.26) You must register the printer that is to be used.
 The printer registration screen will be displayed. Use this screen to register the printer to be used.

#### Updating to the latest version

 Check for a latest version. If there is one, update to it. The latest version is provided via the internet, etc. ( P.34) It is recommended to keep RasterLink6 constantly updated to the latest version.

#### Setting a network

Set connection to a network, if required.
 ( P See the "Network Connection Guide" in the Manual CD.)
 By using RasterLink6's hot folder and printer driver functions, you will be able to read images from other PCs (Windows/Mac) over the network.

### Setting before installation

Perform the following operations before installing RasterLink6.

### 1

#### Install MIMAKI driver.

MIMAKI driver is provided in two methods below:

- Driver CD provided with the printer
- Official site of MIMAKI ENGINEERING CO., LTD.

#### Check the Automatic Updates setting of Windows Update.

- If you select "Automatic" on the [Automatic updates] of Windows Update, automatically update program may be installed at the set times and the PC may be restarted. Once the PC is restarted when RasterLink6 is running, you can never start RasterLink6.
- Change the update settings for Windows Update to "Download updates for me, but let me choose when to install them.". Perform settings from the following location.
   Windows XP
  - [Control Panel]-[Automatic Updates]

Windows Vista

- [Control Panel]-[Security]-[Windows Update]-[Turn automatic updating on or off] Windows 7/Windows 8.1
- [Control Panel]-[System and Security]-[WindowsUpdate]-[Turn automatic updating on or off]
- Change the update settings for Windows Update to "Notify to schedule restart".
- Perform settings in the following location.

Windows 10

[Settings] - [Update & security] - [Windows Update] - [Advanced options]

#### Turn off the sleep settings.

 If settings are enabled to automatically put the PC to sleep (hibernation), the PC may go to sleep even while RasterLink is performing processing. In this situation, processing and output will stop, and in the worst scenario, the RasterLink system may be damaged. Set the PC so that it does not sleep. Perform settings in the following location.

Windows XP

[Power options]-[Power Schemes]

Set [System standby] and [System hibernates] to "Never"

Windows Vista

[Control Panel]-[System and Maintenance]-[Power Options]-[Change when the computer sleeps] Set [Put the computer to sleep] to "Never".

Windows 7/Windows 8.1/Windows 10

[Control Panel]-[System and Security]-[Power Option]-[Change when the computer sleeps] Set [Put the computer to sleep] to "Never".

### 4

### Check whether the MIMAKI's other software RIP is installed or not on the PC for installation.

- If RasterLinkPro5 is installed, you can install RasterLink6 without any change. However, you cannot use RasterLinkPro5 when RasterLink6 is running.
- If RasterLinkPro to RasterLinkPro4 has been installed, uninstall it.

(Important!)

 Make RasterLinkPro5 the latest version. If you use the version before Ver2.70, defect may occur.

### Install the RasterLink6

```
(Important!)
```

Installing RasterLink6 requires Administrator authority.

Insert the installation CD-ROM of RasterLink6 into the CD drive, and the RasterLink6 installation menu starts automatically.

In case the RasterLink6 installation menu does not start automatically, double-click "CDMenu.exe" in the CD-ROM.

| ReadMe file is dis-<br>played.<br>Please read it<br>before installation. | Read first                                                                                         |                                                        |
|--------------------------------------------------------------------------|----------------------------------------------------------------------------------------------------|--------------------------------------------------------|
| Start updating ver-<br>sion of RasterLink6.                              | Install RasterLink6 Update RasterLink6                                                             | Start installing for<br>RasterLink6.<br>( ( P.14)      |
| ( ( (Lg <sup>-</sup> P.34)                                               | RasterLinkTools         for Illustrator         for Illustrator (64 bit)    for CorelDRAW (64 bit) | Start installation of<br>RasterLinkTools.<br>( ( P.36) |
| Display the con-<br>tents of this CD.                                    | Display CD contents Close this window                                                              | Close this window.                                     |

| 1<br>I<br>I<br>I<br>I<br>I<br>I<br>I<br>I<br>I<br>I<br>I<br>I<br>I<br>I<br>I<br>I<br>I<br>I<br>I | <ul> <li>If the user account cont<br/>display the installation s</li> </ul> | rol screen is displayed before the installation menu starts, click Yes and screen.                                   |
|--------------------------------------------------------------------------------------------------|-----------------------------------------------------------------------------|----------------------------------------------------------------------------------------------------|
|                                                                                                  |                                                                             | 😵 User Account Control                                                                                               |
|                                                                                                  |                                                                             | Do you want to allow the following program to make changes to this computer?                                         |
|                                                                                                  |                                                                             | Program name: CDMenu<br>Verified publisher: Mimaki Engineering CO., LTD.<br>File origin: Hard drive on this computer |
|                                                                                                  |                                                                             | Show details Click Yes No                                                                                            |
|                                                                                                  |                                                                             | Change when these notifications appear                                                                               |

|  | Install | the F | Raste | rLink® | 3 |
|--|---------|-------|-------|--------|---|
|--|---------|-------|-------|--------|---|

| Click Install RasterLink6 in the Raste                                                                                    | rLink6 installation menu.                                                                                                    |
|----------------------------------------------------------------------------------------------------|----------------------------------------------------------------------------------------------------|
| 2 The confirmation screen for installing Click OK.<br>• Installation of the USB dongle driver starts.                     | ing the USB dongle driver appears.                                                                                                    |
| 3 If Microsoft.NET Framework is no starts. • The installer starts.                                                        | t installed on your PC, the installer                                                                                                    |
| 4 The "Choose Setup Language"<br>dialog box appears. • Select the language you display at installa-<br>tion and click OK. | Choose Setup Language Select the language for this installation from the choices below. English (United States) OK Cancel (2.Click)                                                                                                    |
| 5 Click Next.                                                                                                    |                                                                                                    |
| 6 Select "I accept the terms in the license agreement." and click Next .                                                  | Mimaki RasterLink6 - InstallShield Wizard License Agreement Please read the following license agreement carefuly. SOFTWARE LICENSE AGREEMENT Please read this Software License Agreement before installing the Software. By installing the Software, you agree to be bound by the terms of this agreement. By installing the Software, you agree to be bound by the terms of this agreement. By installing the Software, you agree to be bound by the terms of this agreement. By installing the Software, you agree to be bound by the terms of this agreement. By out on ont agree to the terms of this agreement, you should not install or use this Software, and the Software and any Copy thereof in the temporary memory or hard disk should be deleted promptly from the user's computer. I Scept the terms in the license agreement I Scept the terms in the license agreement I so not accept the terms in the license agreement I canced Installshied Canced |

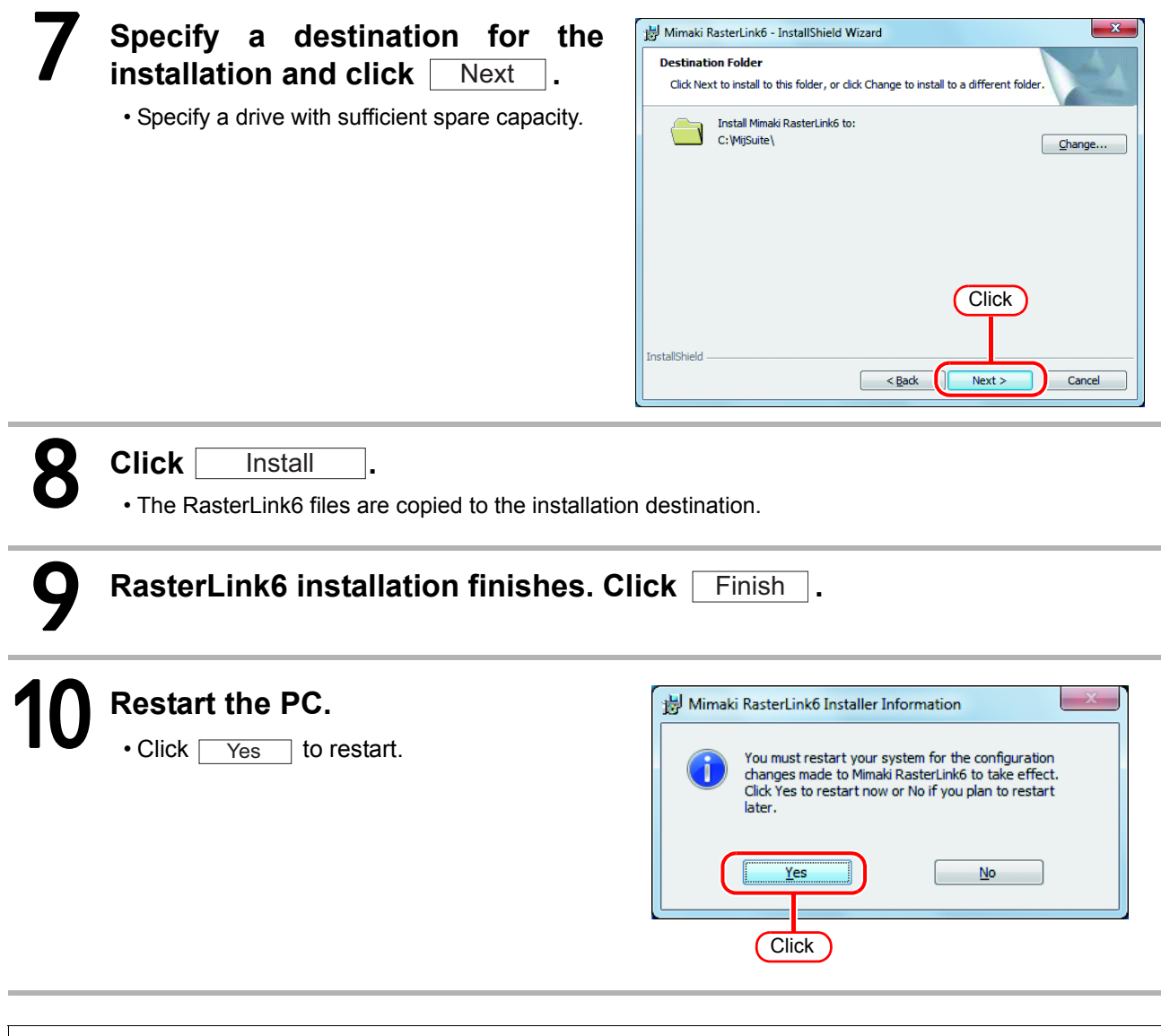

After installing RasterLink6, never do the following.
Changing or deleting all the names of folder or file in the RasterLink6 installed folder.

### License Activation

When you use RasterLink6 continuously, license authentication is required. When you conduct license authentication, you have to connect RasterLink6 PC with the Internet. (If you cannot connect with the Internet, you can authenticate by using other PC connected with the Internet.)

When you activate the license, the serial key and information for identifying the PC running RasterLink6 (information generated automatically from the PC hardware configuration) are sent to Mimaki Engineering. No information to identify an individual is sent.
 As hardware configuration information of PC, it uses Ethernet device information.
 (1) Do not disable the Ethernet device that you enabled at license authentication. Even if you switched wired ↔ wireless, keep the device that you had used until then enabled.

- (2) Also when you use PPP connection or USB connection-type network connection device, make the Ethernet device enabled.
- You can use RasterLink6 without activating the license for a trial period of 60 days from the time RasterLink6 is first started. If the license is not activated during the trial period, RasterLink6 will no longer be able to be used after the trial period ends.
- The program update ( P.34) or profile update ( P.34) cannot be used if you have not activated the license. You cannot perform version upgrade using the updating tool provided in the download page of our official site, either.

#### Location of serial key

The serial key is stuck to the inside of the packing box's lid.

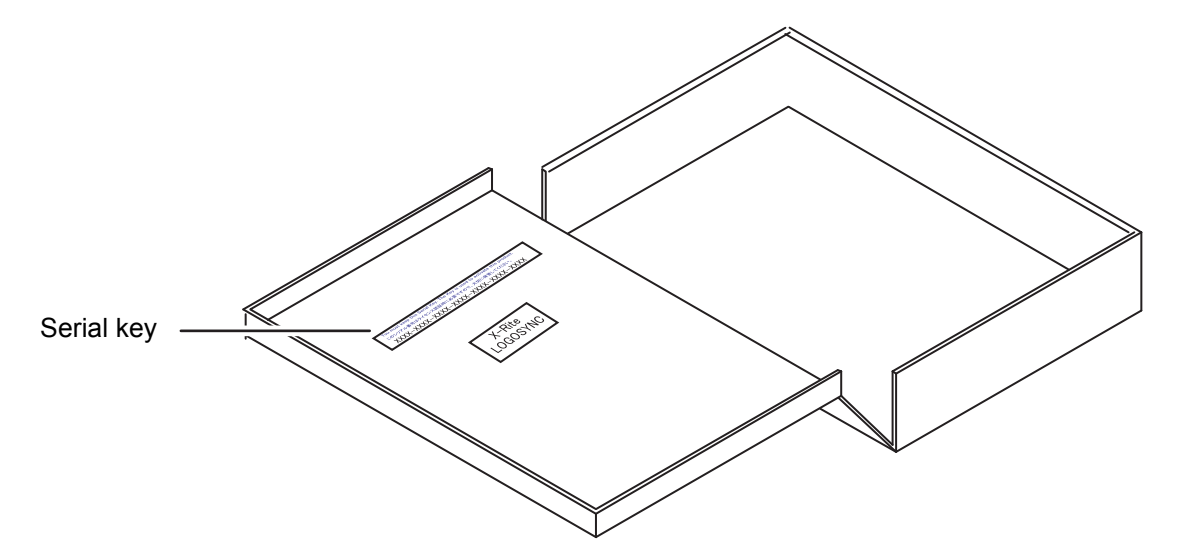

#### When RasterLink6 PC is connected with the Internet

#### License activation screen starts. • For Windows XP/ Vista / 7 Select [All programs] - [Mimaki RasterLink6] - [License] - [License] from the Start menu. • For Windows 8.1 Click the arrow icon in the bottom left of the Start screen, and select [Mimaki RasterLink6] - [License]. • For Windows 10 On the Start menu, select [All apps] - [Mimaki RasterLink6] - [License]. Activation Select [Activate], and then click Next Welcome to Mimaki Web Service Activate your product 掌 • If you use the proxy server, click [Internet access Option] and perform Select activation option setting. Activate (Activate via the Internet) 1.Select Activate later Internet access option 2.Click Cance Activation - E X Enter the serial key, and then click Next . Welcome to Mimaki Web Service Activate your product 1.Enter Enter the serial key The serial key is on the 2.Click Back Cancel Next The server is accessed to activate the license. Λ

If a personal firewall is set, a connection confirmation screen may appear. If a screen appears, allow the connection.

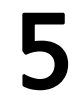

#### The activation finishes.

#### When RasterLink6 PC is not connected with the Internet

When RasterLink6 PC is not connected with the Internet, conduct license authentication as below:

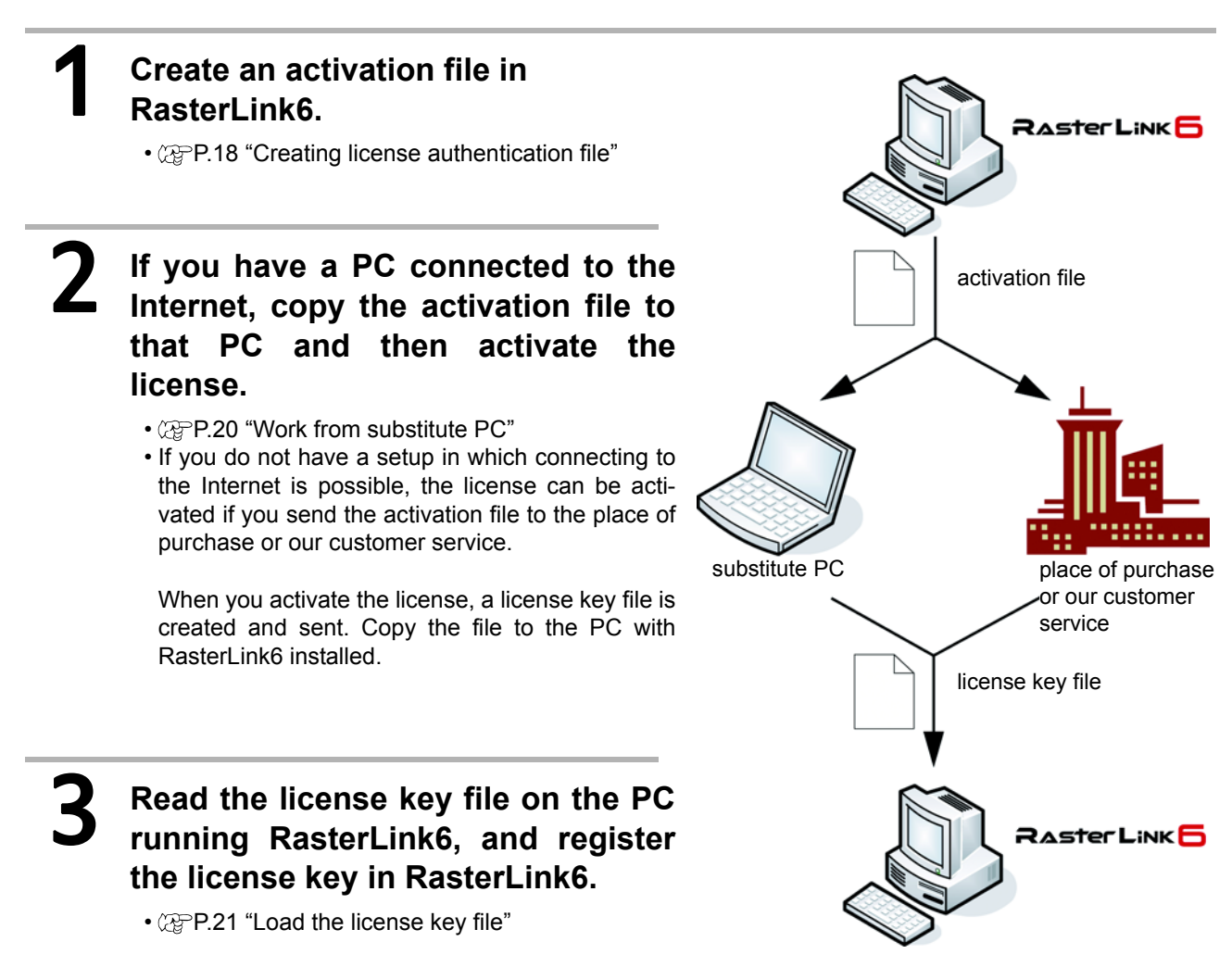

#### Creating license authentication file

Display the license activation screen.

· Click [Substitute activation.].

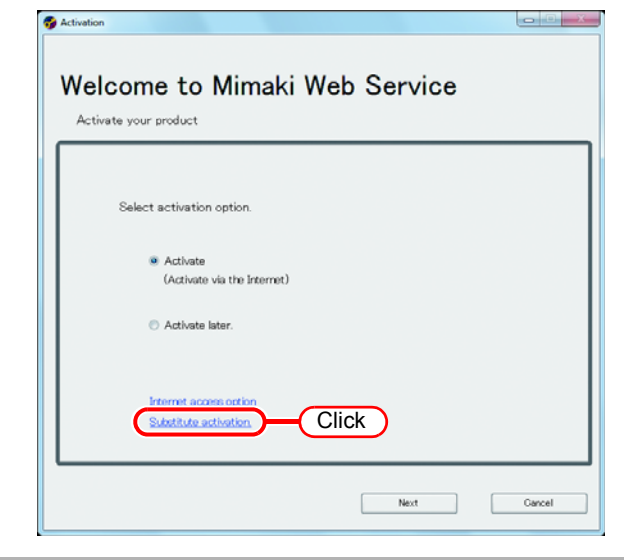

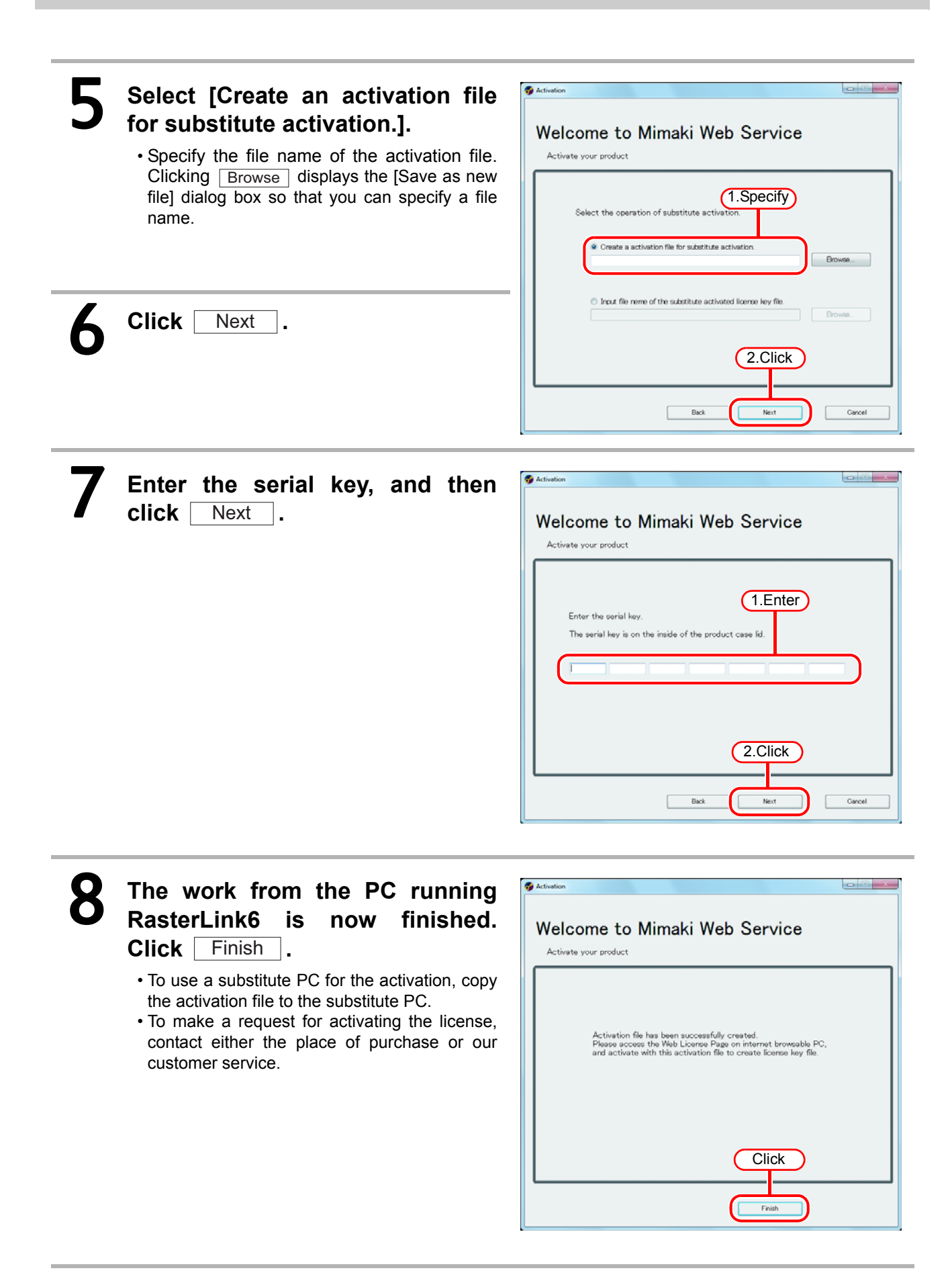

#### Work from substitute PC

#### se Pane - Wi Start the Web browser and enter 00 · 🖻 🖬 🔹 🖹 👉 🗙 📴 Bin 🚖 Favorites 🛛 🙀 💽 Su the following address. ed Sites 🔹 🙋 Web S 🖉 Web License Pag 🏠 🕶 🖾 🤟 📾 🕶 Bage 🕶 Safety 🕶 Took • 🔞 • http://miws.mimaki.jp/license/agencytop.aspx Mimaki RasterLinkPro5/RasterLinkó License · Click [Activation]. (Click) Raster Link 🗗 RasterLink Pro 5 56 Acti RasterLink Pro5 De RasterLink Pro5 MIMAKI ENGINEERING CO.LTD. -€ + €,100% + de: On Click Browse . 30 - 2 http: ki,jp/1

- The [File Upload] dialog box appears. Specify the activation file you saved on the PC running RasterLink6.
- · Click [Get license key].

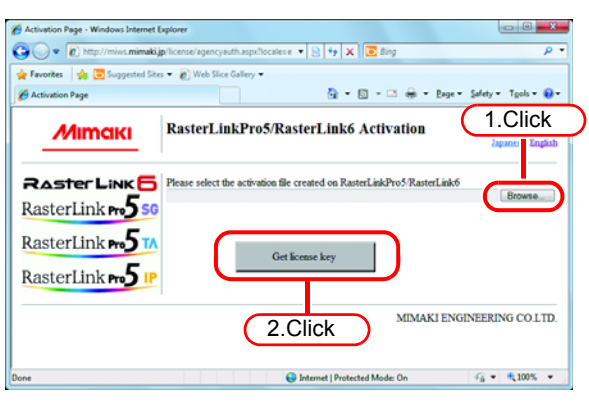

- The [File Download] dialog box appears.
  - Click Save to open the [Save as] dialog box. Assign the file a suitable name.
  - The issued license key file is downloaded.
  - Copy the saved license key file to the PC running RasterLink6.

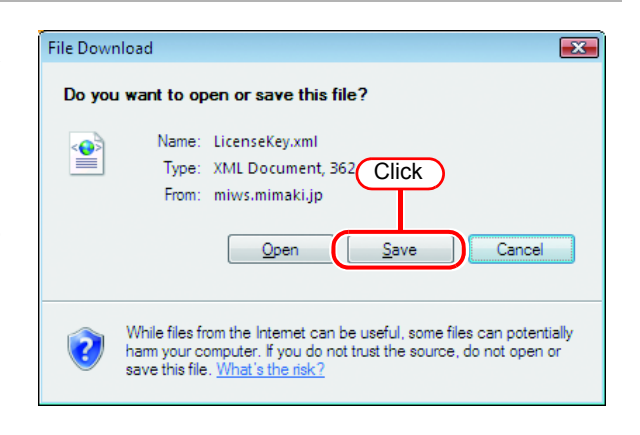

#### Redisplay the license activation Activation screen on the RasterLink6 PC. Welcome to Mimaki Web Service · Click [Substitute activation.]. Activate your product Select activation option Activate (Activate via the Internet) Activate later. Click Substitute activ Next Gancel Activation Select [Input file name of the substitute activated license key file.] Welcome to Mimaki Web Service and then click Activate your product Next • Specify the file name of the license key file. Select the operation of substitute activation Clicking Browse displays the [Open the ate a activation file for substit license key file] dialog box so that you can 1.Specify specify a file name. Input file neme of the substitute activated license key file 2.Click Back Next Gancel 🚱 Ad The activation finishes. Welcome to Mimaki Web Service Activate your product Product successfully activated.

Click

Finish

### **Profile installation**

To start RasterLink6, it is necessary to install all profiles below at least one each:

- · Device profile for the printer/ number of colors/ ink set that you use
- Input RGB profile
- Input CMYK profile

The device profile is required at least one each for the printer/ number of colors that the printer uses/ ink set. Here, installing method of the profile is explained. There are two methods to install it.

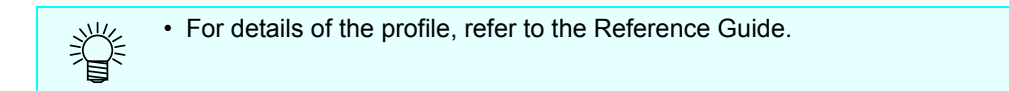

#### **Profile Update**

You can download the device profile and install it by using "Profile Update" tool.

Make sure you connect the PC running RasterLink6 to the Internet.
The profile update cannot be used if you have not activated the license.

#### Profile Update starts.

- For Windows XP/ Vista / 7 Select [Mimaki RasterLink6] - [Update] - [Profile Update] from the Start menu.
- For Windows 8.1 Click the arrow icon in the bottom left of the Start screen, and select [Mimaki RasterLink6], - [Prfile Update].
- For Windows 10

On the Start menu, click the [All apps], then select [Mimaki RasterLink6] - [Profile Update].

2

Click Next

Next

Click

### Specify the printer and ink to install a profile.

 If [Show only registered printer] is checked, only registered printer is displayed.
 If unchecked, all printers usable on Raster-Link6 is displayed.

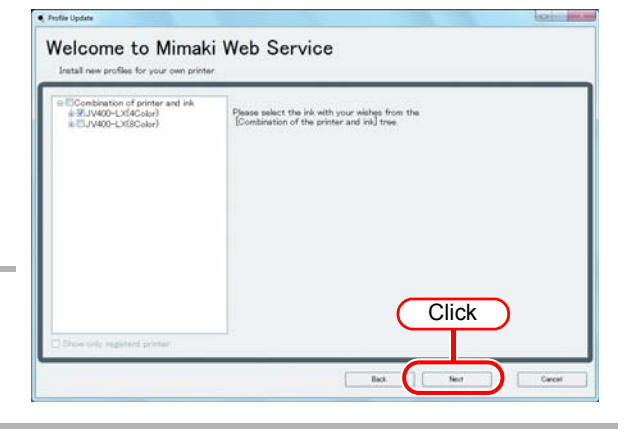

### 5

#### Specify the option.

- If [Show only newly released profiles] is checked, only the profile released after the day specified at the following options is confirmed.
- Select [Last downloaded] or [Specifies date].
   Ear [Specifies date], dick [Colondar] to sole
- For [Specifies date], click [Calendar] to select the date.
- Click Next .

| Please select search options.                                                             |         |
|-------------------------------------------------------------------------------------------|---------|
| Show only newly released profiles.<br>Can downlanded 4/22/2012<br>Canoline date 4/22/2012 | Specify |
|                                                                                           | Click   |

#### 6 Connect the Internet and check the profile. • If a personal firewall is set, a connection confirmation screen may appear. (Important!) If a screen appears, allow the connection. If there are profiles that meet the Welcome to Mimaki Web Service settings, the list appears. • If [Do not show installed profile.] is checked, installed profiles are not displayed. Select Select the profile to install, and click Next Click Back Next Download the profile. Downloading of the profile finishes. • Click Finish to end the download procedure. • The profile is installed when RasterLink6 is started.

#### **Profile Manager**

The Profile Manager is a tool to install/ uninstall the device profile and the input profile. You can install the provided profile from below:

#### [Device profile]

Profile CD/ DVD attached with the product Download from the Mimaki's official site Creating with MimakiProfileMasterII (sold separately)/MimakiProfileMaster3 (sold separately)

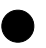

#### [Input profile]

Profile CD/ DVD attached with the product Common ICC profile (e.g.: Japan Color)

#### Starting profile manager

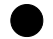

#### For Windows XP/Vista/7

Start it from [Start] - [All programs] - [Mimaki RasterLink6] - [Profile Manager].

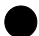

#### For Windows8.1

Click the arrow icon in the bottom left of the Start screen, and select [Mimaki RasterLink6], - [Prfile Manager].

#### For Windows10

On the Start menu, start from the [All apps] - [Mimaki RasterLink6] - [Profile Manager].

#### Installing the Device Profile

2

Select [Install device profiles] from the [File] menu.

• Or, click 🔊 from the tool bar.

Select the folder of the device profiles to be installed, and click OK.

The list of device profiles in the selected folder is displayed in the upper column. Select a profile to install and click  $\square$ .

| inted service profiles " |   |                          |              |                          | 500      | 5 | NI LOD B-1-                                                                                                    | e profiles :                                                              |                                                            |                                                                               |                                    |                              |                                         |                                                                  |                                                                                                    |
|--------------------------|---|--------------------------|--------------|--------------------------|----------|---|----------------------------------------------------------------------------------------------------|---------------------------------------------------------------------------|------------------------------------------------------------|-------------------------------------------------------------------------------|------------------------------------|------------------------------|-----------------------------------------|------------------------------------------------------------------|----------------------------------------------------------------------------------------------------|
|                          |   | Dulpal entreg logandem v | n Node prin  | na. Default setting Pro- | A nov    |   | -                                                                                                    | Dit set                                                                   | nen.                                                       | Underst setting                                                               | Inputtor                           | 10.                          | Nok - Hora                              | . Unlish setting                                                 | Pulk nere                                                                                            |
|                          |   | +                        | 1            |                          |          |   |                                                                                                    |                                                                           |                                                            | 1                                                                             | +                                  |                              | 1                                       |                                                                  |                                                                                                    |
|                          | - | lutur stra issues a      | n 1996 - 199 | na., Salad arting Po     | fer same |   | Page (C. Page (C. Pag | Minut<br>Licite Office<br>Licite Office<br>Licite Office<br>Licite Office | Peda<br>0795[796] +5.3<br>0795[796] +5.3<br>9795[796] +5.1 | 10404 w/194<br>1200 + Not AD<br>1200 + Not AD<br>1200 + Not AD<br>1200 + 1200 | Separatean<br>Aul code<br>Aul code | 196.<br>1813<br>1813<br>1813 | Role Efforts<br>Price<br>Price<br>Price | Debut setting<br>Pass 1 Over -<br>Pass 2 Over -<br>Pass 1 Over - | Fulle tarm<br>Network (SPV) TH, FORS<br>Annuel Latent, SPV) TH, FORS<br>Annuel Latent, SPV) TH, FORS |
|                          |   |                          |              |                          |          |   |                                                                                                    |                                                                           |                                                            |                                                                               |                                    |                              |                                         |                                                                  |                                                                                                    |

#### Installing the Input Profiles

| • Or, click of from the tool bar.                                                                                                    |                                                                                                    |  |  |
|----------------------------------------------------------------------------------------------------|----------------------------------------------------------------------------------------------------|--|--|
| Select the folder of the input profiles to be installed, and click OK                                                                                                    |                                                                                                    |  |  |
| The list of input profiles i                                                                                                    | in the selected folder is displayed in the u                                                                                                    |  |  |
|                                                                                                    |                                                                                                    |  |  |
|                                                                                                    |                                                                                                    |  |  |
| Sidet input puller Cop model Proferame Cop model Proferame Cop model Proferame Cop model Proferame Cop model Cop model Cop mod | Color mode   Polite rame                                                                                                    |  |  |
| Safest ingut graffee  Cotor mode - Portine same  Cotor                                                                                                    | Select input profiles           Coor mode         Ponte same                                                                                                    |  |  |
| Select legal parties           Color mode.         Porties are           Optimum         Vector Restance           Optimum         Vector Restance                                                                                                    | Select lapd paties                                                                                                    |  |  |
| Selest lepol parfile                                                                                                    | Select rand profile       Color mode     Pothe name       Image: Color mode     Pothe name       Color mode     Dothe name       Image: Color mode     Dothe name       Image: Color mode     Dothe name       Image: Color mode     Dothe name       Image: Color mode     Dothe name       Image: Color mode     Dothe name       Image: Color mode     Dothe name       Image: Color mode     Dothe name |  |  |

### RasterLink6 initial start-up

#### For Windows XP/Windows Vista/Windows 7

| Select [Mimaki RasterLink6] -                                                                                                    | Mimaki RasterLinko                                                                             | Computer                                                                                                    |
|----------------------------------------------------------------------------------------------------|------------------------------------------------------------------------------------------------|----------------------------------------------------------------------------------------------------|
| [Start] - [All Programs] - [Mimaki                                                                                                    |                                                                                                | Select                                                                                                    |
|                                                                                                    | * ProfileManager                                                                               | Control Panel                                                                                                    |
| RasterLink6j menu.                                                                                                    | License                                                                                        | Devices and Printers                                                                                                    |
| • Or double-click the "Mimaki Rasterl ink6" icon                                                                                                    | 🚺 Update                                                                                       |                                                                                                    |
| on the desktop.                                                                                                    | 🔰 Startup                                                                                      | Default Programs                                                                                                    |
|                                                                                                    | 4 Back                                                                                         | Help and Support                                                                                                    |
|                                                                                                    | Search programs and files                                                                      | Shut down 🕨                                                                                                    |
|                                                                                                    | 🔊 🖉 👸 💽                                                                                        |                                                                                                    |
| User Account Control screen is                                                                                                    | 😵 User Account Control                                                                         | <b>—</b> ×                                                                                                    |
| displayed.                                                                                                    | Do you want to allow the followir changes to this computer?                                    | ng program to make                                                                                                    |
|                                                                                                    | Program name: AppRipLaunch<br>Verified publisher: Mimaki Engin<br>File origin: Hard drive on 1 | erHighest<br>e <b>ering CO., LTD.</b><br>this computer                                                                                                    |
| Click Yes.                                                                                                    | Show details                                                                                   | Yes No                                                                                                    |
|                                                                                                    | <u>Change w</u>                                                                                | when these notifications appea                                                                                                    |
|                                                                                                    |                                                                                                |                                                                                                    |
| <ul> <li>If the security center symbol (shield) is</li> <li>If the security center symbol (shield) executed, display the User Account execution is permitted.</li> </ul>                                                                                                    | <b>s displayed</b><br>is displayed, in order for a f<br>Control screen and make sure           | ile to be that file                                                                                                    |
| <ul> <li>If the security center symbol (shield) is</li> <li>If the security center symbol (shield) executed, display the User Account of execution is permitted.</li> <li>The setup work folder screen is displayed.</li> </ul>                                                                                                    | s displayed<br>is displayed, in order for a f<br>Control screen and make sure                  | ile to be<br>that file                                                                                                    |
| <ul> <li>If the security center symbol (shield) i</li> <li>If the security center symbol (shield) executed, display the User Account execution is permitted.</li> <li>The setup work folder screen is displayed.</li> <li>Select a folder on a disk with sufficient spare capacity.</li> </ul>                                                                                                    | s displayed<br>is displayed, in order for a f<br>Control screen and make sure                  | ile to be<br>that file                                                                                                    |
| <ul> <li>If the security center symbol (shield) i</li> <li>If the security center symbol (shield) executed, display the User Account execution is permitted.</li> </ul> The setup work folder screen is displayed. <ul> <li>Select a folder on a disk with sufficient spare capacity.</li> <li>A folder for saving the working files of jobs is</li> </ul>                                               | s displayed<br>is displayed, in order for a f<br>Control screen and make sure                  | ile to be<br>that file                                                                                                    |
| <ul> <li>If the security center symbol (shield) i</li> <li>If the security center symbol (shield) executed, display the User Account execution is permitted.</li> </ul> The setup work folder screen is displayed. <ul> <li>Select a folder on a disk with sufficient spare capacity.</li> <li>A folder for saving the working files of jobs is created automatically in the selected folder</li> </ul>  | s displayed<br>is displayed, in order for a f<br>Control screen and make sure                  | ile to be<br>that file<br>s that file<br>Select<br>Set the working tolder to hold prime<br>by information tolder to hold prime<br>by information tolder to hold prime<br>by information tolder to hold prime<br>by information tolder to hold prime<br>by information tolder to hold prime<br>by information tolder to hold prime<br>by information tolder to hold prime<br>by information to hold prime<br>by information to hold prime<br>by info |
| <ul> <li>If the security center symbol (shield) i</li> <li>If the security center symbol (shield) executed, display the User Account execution is permitted.</li> </ul> The setup work folder screen is displayed. <ul> <li>Select a folder on a disk with sufficient spare capacity.</li> <li>A folder for saving the working files of jobs is created automatically in the selected folder.</li> </ul> | s displayed<br>is displayed, in order for a f<br>Control screen and make sure                  | ile to be<br>that file<br>Set the transformation<br>Set the working forder to a brid prioring<br>to be information forder to a brid prioring<br>by being the set to a brid prioring<br>the working forder to a brid prioring<br>the working forder to a brid prioring<br>by being the set to a brid prioring<br>the working forder to a brid prioring<br>the working forder to a brid prioring the working forder to a brid prioring<br>the working forder to a brid prioring the working forder to a brid prioring the working forder to a brid prioring the working forder to a brid prioring the working the wor                                                                  |

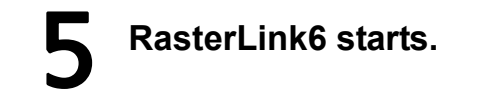

#### For Windows 8.1

#### Right-click on the Start screen. • On the bottom-right side of the screen, the [All apps] icon is displayed. Click it. The screen changes to the appli-Mimaki RasterLink6 cation screen. · Click [Mimaki RasterLink6]. License • Or, double-click the [Mimaki RasterLink6] icon on the desktop. License Web Page Mimaki RasterLink6 User Account Control screen is 🛞 User Account Control × Do you want to allow the following program to make displayed. changes to this computer? Program name: AppRipLauncherHighest Verified publisher: Mimaki Engineering CO., LTD. File origin: Hard drive on this computer Click Yes Click Show details No Yes Change when these notifications appear If the security center symbol (shield) is displayed •If the security center symbol (shield) is displayed, in order for a file to be executed, display the User Account Control screen and make sure that file execution is permitted. The setup work folder screen is

- displayed.Select a folder on a disk with sufficient s
  - Select a folder on a disk with sufficient spare capacity.
  - A folder for saving the working files of jobs is created automatically in the selected folder.

| Setup work fo        | older            |                                                                                                    |
|----------------------|------------------|----------------------------------------------------------------------------------------------------|
| Look jn 📄            | Jobs             |                                                                                                    |
| RL01                 |                  | Set the working totler to hold printing<br>job information. Please select if of the<br>drive which has enough space. It is<br>possible to change it later. |
| Folder <u>N</u> ame: | c.'MijSuite\Jobs |                                                                                                    |
| Files of Type:       | All Files        |                                                                                                    |
|                      |                  | Click Select Cancel                                                                                                    |

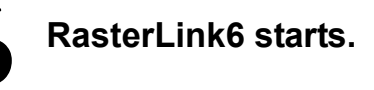

#### For Windows 10

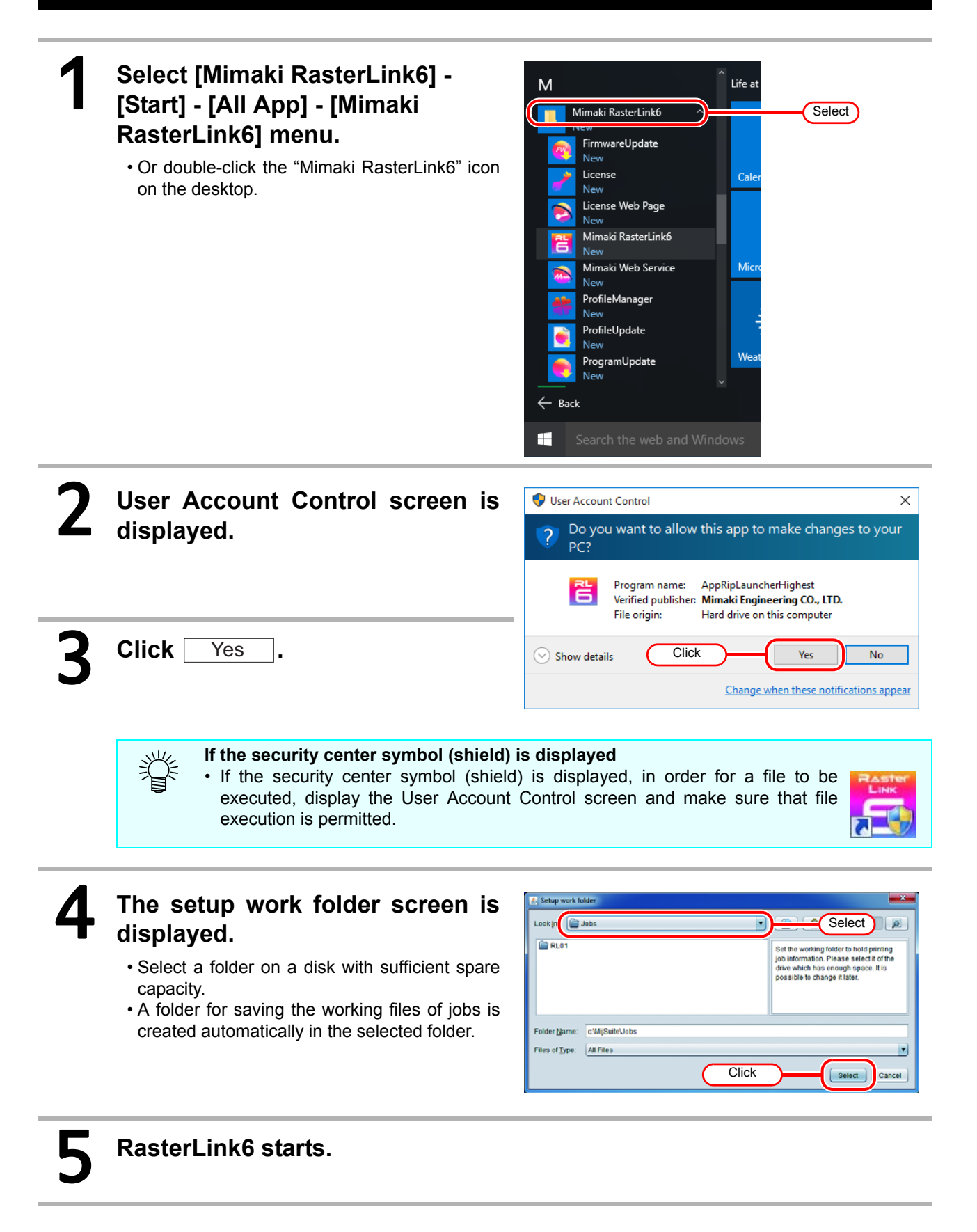

#### **Registering printer**

Right after installing RasterLink6, no printer has been registered. Register the printer to use from the [Printer Management] function.

 Please enable Windows Firewall Service before registering the printer. (Important!) If Windows Firewall Service is disabled, the printer cannot be registered. Turn on the printer, and check that the RasterLink6 PC and printer are connected with a USB 2.0 cable or a LAN cable. Printer Management If you start RasterLink6 without No. Printer Name Model Color Output Port registering any printer, the [Printer Management] screen is Click displayed. Add Delete Properties Click Add on the screen. Close Set items in the following order Printer Setting × Model to match the connected printer. SU-320UV (1) Model SWJ-320S Inkset TPC Select the connected printer. blimation410 BMYK TS3 Magenta (1) TS300P Magenta TS34-1800A • Like JV33 and JV33-260, two model ÿ (5) Blue TS5 names may be displayed for the same Blue TS5-1600C Yellow series. Normally, select the series name TS500 Yellow for the connected printer (Ex., JV33). For Tx500 Black printers in the same series with varying Black Color features due to print width (Ex., JV33-4Color (2) . 260), select the model name including the 6Color print width. Output Port Available Printers USB2.0 . TS300P-1800 SB0000011 (3) (4) TS300P-1800 SB0000019 Ethernet File Properties 🗹 Specify IP Read printer status

Specify IP address

Printer Name

(6)

Connect

Cancel

OK

Click

(2) Color

Designate the number of colors equipped in the printer. For printers with only one color setting, nothing is displayed in the list.

There are color settings like the following.

4Color : Equipped with CMYK (BMYK) only.

6Color : Equipped with a maximum of 2 colors ink in addition to CMYK(BMYK).

8Color : Equipped with a maximum of 4 colors ink in addition to CMYK(BMYK).

4Color+2 : Equipped with 2 spot colors in addition to CMYK(BMYK).

6Color+2 : Equipped with 2 spot colors in addition to a maximum of 2 colors in addition to CMYK(BMYK).

Some printers have color settings other than those listed above. Check the printer's operation manual and the settings from installation before specifying this item.

(3) Output Port

Select "USB2.0" if connecting the PC and printer with a USB 2.0 cable and "Ethernet" if connecting with a LAN cable.

(4) Available Printers

A list of our printers currently connected to the PC is displayed. Select the printer you want to register.

• The displayed names vary by printer. The printer's serial number or the "MACHINE NAME" set in the panel is displayed.

- If the connected printer is not displayed, click the [Read printer status] button.
- If it is still not displayed, check the following.
  - \* Are the PC and printer connected?
  - \* Is the printer's power on?

(5) Information regarding Inkset is automatically acquired from the printer and selected.

(6) Printer Name

This is the printer name displayed on the main window. If registering multiple devices, input names that you can tell apart.

| 4 | Click OK .                                                                                          |                                                                              |
|---|----------------------------------------------------------------------------------------------------|------------------------------------------------------------------------------|
|   | (Important!) • If the device profile supporting the sel<br>you cannot register the printer. Install | ected printer/ color/ ink set has not been installed, the profile ( @ P.22). |
|   |                                                                                                    |                                                                              |
| 5 | Click Yes on the confirmation screen.                                                               | Confirmation                                                                 |

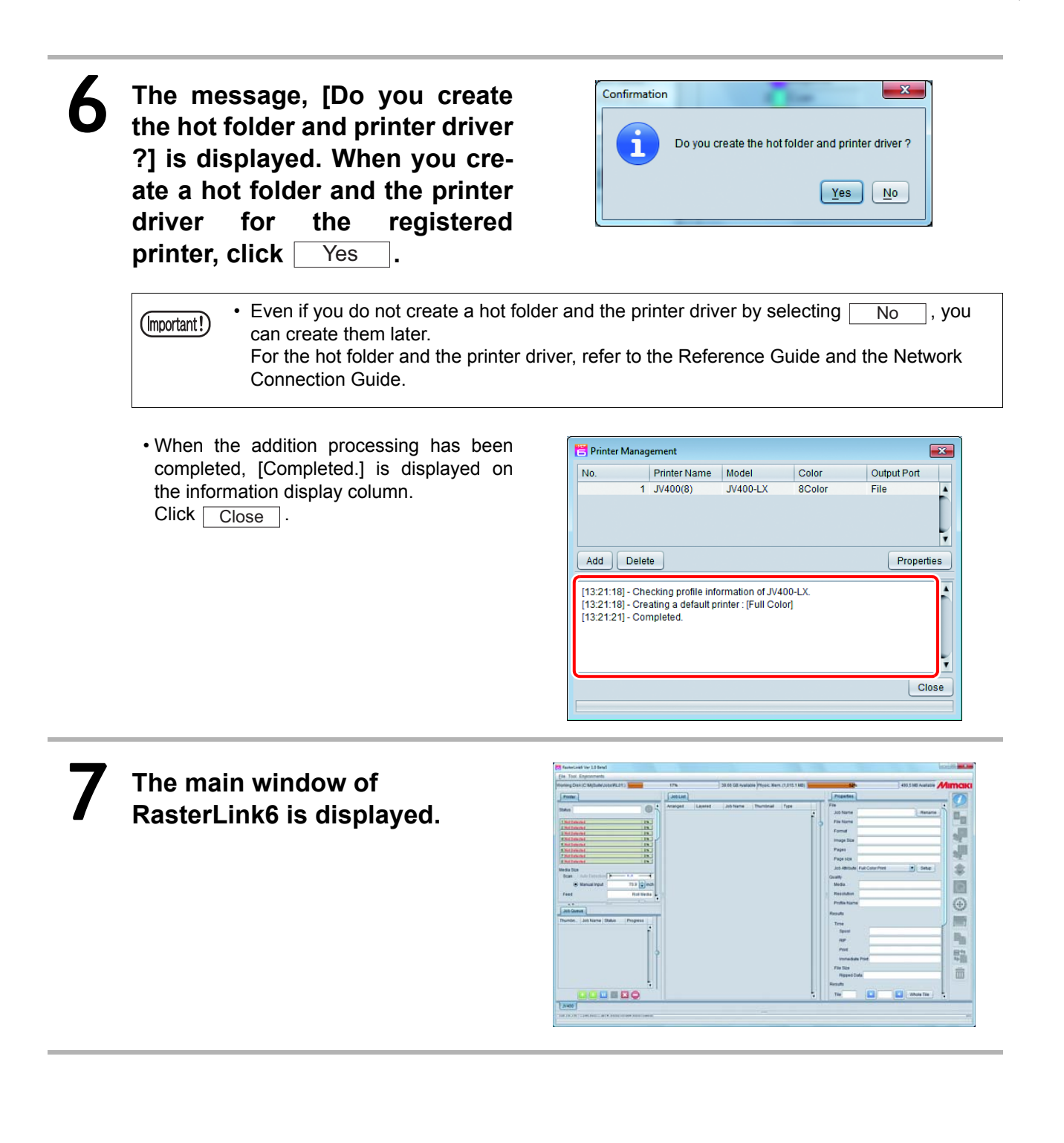

### Function Enhancement of RasterLink6

#### Version upgrade of RasterLink6 ( 2 P.34)

Perform version upgrade of RasterLink6.

#### Profile installation ( 2 P.22)

Install the profile to RasterLink6 additionally.

#### RasterLinkTools installation ( (2 P.36)

Explains the installation method of Adobe illustrator/ CorelDRAW plug-in for RasterLink.

### Version upgrade of RasterLink6

There are three methods to perform version upgrade.

#### **Program Update**

Using Program Update, you can download updating data and update RasterLink6.

Make sure you connect the PC running RasterLink6 to the Internet.
The program update cannot be used if you have not activated the license.

#### Program Update starts.

- For Windows XP/ Vista / 7 Select [Mimaki RasterLink6] - [Update] - [Program Update] from the Start menu.
- For Windows 8.1 Click the arrow icon in the bottom left of the Start screen, and select [Mimaki RasterLink6], - [Program Update].
- For Windows 10

On the Start menu, start [All apps] - [Mimaki RasterLink6] - [Program Update].

Click Next

### A connection is made to the Internet to check whether any updates are available.

If a personal firewall is set, a connection confirmation screen may appear.
 If a screen appears, allow the connection.

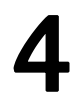

### If updates are available, a list of the updates appears.

• Select the updates you want to apply, and click Next .

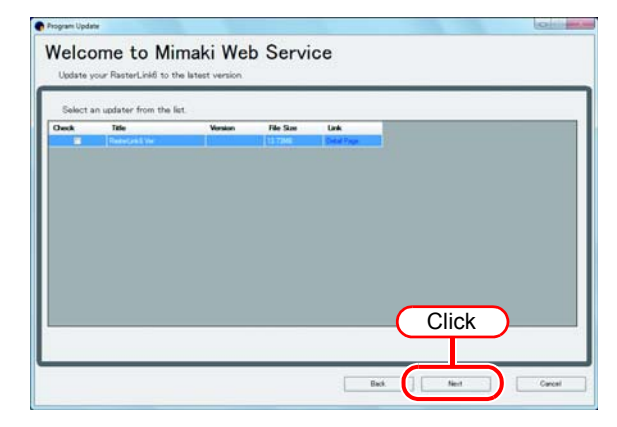

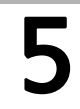

The updates are downloaded.

#### Downloading of the updates finishes.

- Click Finish to end the download procedure.
- The updates are applied when RasterLink6 is started.

|                                                   |                 | ersion upgrade using CD                                                                                                    | Vers |
|---------------------------------------------------|-----------------|----------------------------------------------------------------------------------------------------|------|
| version is newer tha                              | asterl<br>the F | Mount the installation CD for Rast<br>the currently installed one onto th<br>• The RasterLink6 installation menu automaticall | 1    |
|                                                   | annot be        | • Updating to an older version cannot                                                                                         |      |
| on menu.                                          | terLin          | Click Update RasterLink6 of Raster                                                                                            | 2    |
| age for this installation from the choices below. | e"              | The "Choose Setup Language"<br>dialog box appears.                                                                            | 3    |
| ates) 1.Select                                    |                 | Click Next                                                                                                    | 4    |
|                                                   |                 | Click Install<br>• Update starts.                                                                                             | 5    |
|                                                   |                 | RasterLink6 update finishes.<br>Click Finish.                                                                                 | 6    |
| Installer Information                             |                 | Restart the PC.         • Click Yes         to restart.                                                                       | 7    |
|                                                   |                 |                                                                                                    |      |

#### Download the updating tool from the Mimaki's official web site

You can download the updating tool from the Mimaki's official web site. For the updating method, refer to the site.

| (Important!) | <ul> <li>If you did not conduct license authentication, you cannot use the program update.</li> <li>It is recommended to check the Mimaki's official site periodically.</li> </ul> |  |
|--------------|----------------------------------------------------------------------------------------------------|--|
|--------------|----------------------------------------------------------------------------------------------------|--|

# RasterLinkTools installation / version upgrade

#### What is RasterLinkTools?

It is a plug-in tool for Adobe Illustrator and CoreIDRAW to create print & cut data and image for special color proof for RasterLink6. Install it separately from RasterLink6.

(Important!)

• The RasterLinkTools is for RasterLink6 only. It is not available with RasterLinkPro5.

#### System requirements

To install and use RasterLinkTools, the condition below is required.

#### RasterLinkTools for Illustrator

|          |                                                                                                    | 1                                                                                                    |
|----------|----------------------------------------------------------------------------------------------------|----------------------------------------------------------------------------------------------------|
|          | Windows                                                                                                    | Macintosh                                                                                                    |
| Computer | Pentium processor,<br>or IBM PC with compatible processor,<br>or compatible machine                                                                                                    | Power PC, or Macintosh with Intel<br>CPU                                                                                |
| OS       | Microsoft <sup>®</sup> Windows <sup>®</sup> XP SP3 or later (32-bit)<br>Microsoft <sup>®</sup> Windows Vista <sup>®</sup> SP2 or later (32-bit/64-bit)<br>Microsoft <sup>®</sup> Windows 7 <sup>®</sup> (32-bit/64-bit)<br>Microsoft <sup>®</sup> Windows 8.1 <sup>®</sup> (32-bit/64-bit)<br>Microsoft <sup>®</sup> Windows 10 <sup>®</sup> (32-bit/64-bit) | Mac OS X 10.3.9 to 10.11<br>macOS 10.12                                                                                 |
| Software | Adobe <sup>®</sup> Illustrator <sup>®</sup> 8.0.1, 9, 10, CS, CS2, CS3, CS4,<br>CS5, CS6(32-bit/64-bit), CC(32-bit/64-bit),<br>CC2014(32-bit/64-bit), CC2015(32-bit/64-bit),<br>CC2015.3(32-bit/64-bit), CC2017(32-bit/64bit)                                                                                                    | Adobe <sup>®</sup> Illustrator <sup>®</sup> 10, CS, CS2,<br>CS3, CS4, CS5, CS6, CC, CC2014,<br>CC2015, CC2015.3, CC2017 |
| Others   | Compliant with the operation environment of $Adobe^{^{(\!\!\!R)}}$ Illu                                                                                                    | istrator <sup>®</sup> to used                                                                                           |

#### RasterLinkTools for CorelDRAW

| Computer | IBM PC or compatible mounting Pentium processor or compatible CPU                                                                                                    |
|----------|----------------------------------------------------------------------------------------------------|
| OS       | Microsoft <sup>®</sup> Windows <sup>®</sup> XP SP3 or later (32-bit)<br>Microsoft <sup>®</sup> Windows Vista <sup>®</sup> SP2 or later (32-bit/64-bit)<br>Microsoft <sup>®</sup> Windows 7 <sup>®</sup> (32-bit/64-bit)<br>Microsoft <sup>®</sup> Windows 8.1 <sup>®</sup> (32-bit/64-bit)<br>Microsoft <sup>®</sup> Windows 10 <sup>®</sup> (32-bit/64-bit) |
| Software | CorelDRAW <sup>®</sup> 11, 12, X3, X4, X5, X6(32-bit / 64-bit), X7(32-bit/64-bit), X8(32-bit/64-bit)                                                                                                    |
| Others   | Compliant with the operation environment of CorelDRAW <sup>®</sup> used                                                                                                    |

#### RasterLinkTools for Illustrator Windows

There are two methods for installing / upgrading the RasterLinkTools.

- Installing / upgrading using the CD
- · Installing or updating the program using the installer downloaded from our official website

#### Installing / upgrading using the CD

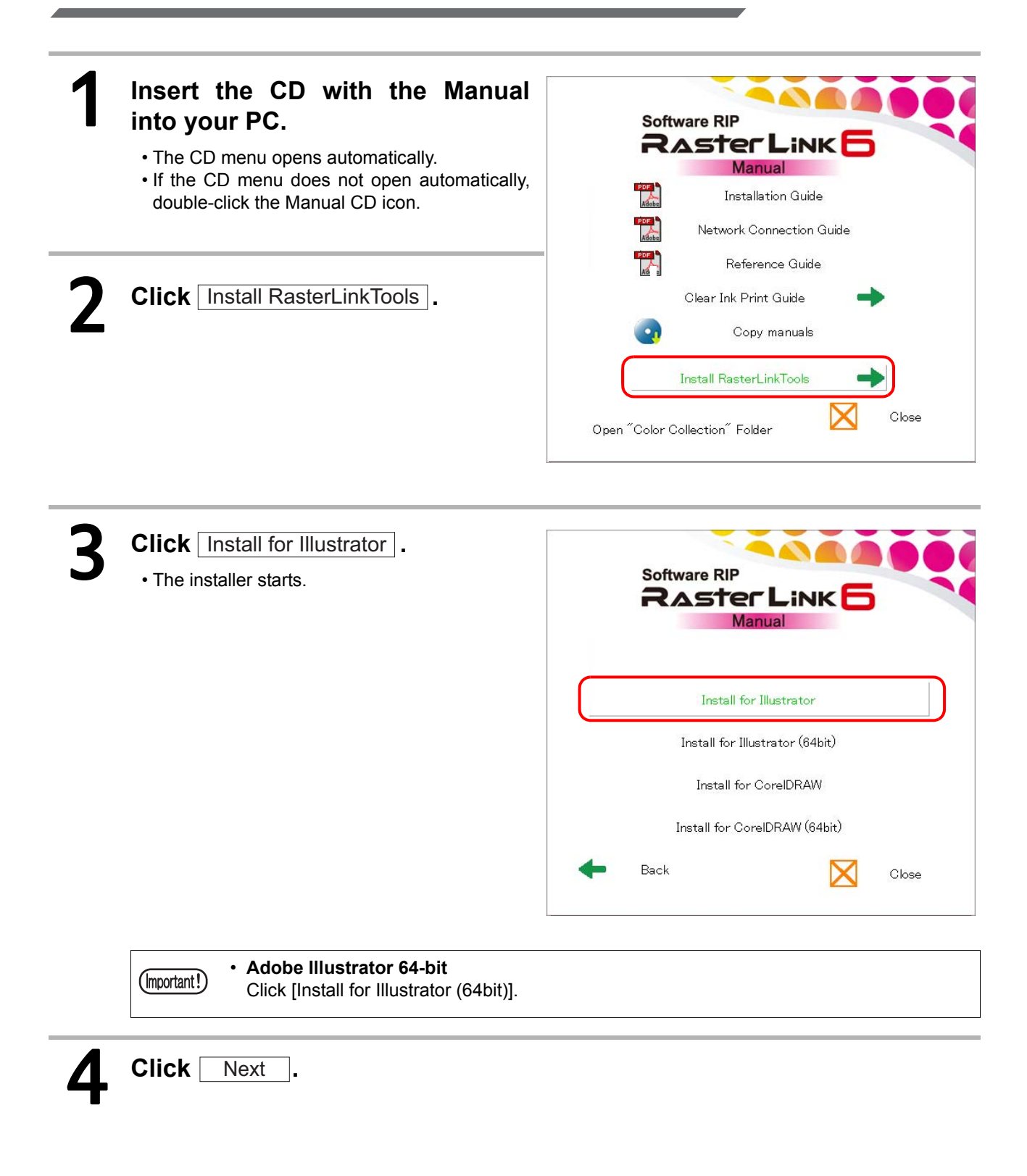

| 5 Select the [I accept the terms of the license agreement] check box, and then click Next .                                                               | Mimaki RasterLink Tools - InstallShield Wizard  License Agreement Please read the following license agreement carefully.  SOFTWARE LICENSE AGREEMENT Please read this Software License Agreement before installing the Software. By installing the Software, you agree to be bound by the terms of this agreement Provide and agree to the terms of this agreement, you should not in 1.Click ware, and the Software and any Copy thereof in the temporary n imory or hard disk should be deleted promptly from the concent of the terms of the license agreement I gu not accept the terms of the license agreement  EndelShied  Educ Mext > Cancel |
|----------------------------------------------------------------------------------------------------|----------------------------------------------------------------------------------------------------|
| 6 Check the Illustrator into which you install the RasterLinkTools and click Next .                                                                       | Mimaki RasterLink Tools - InstallShield Wizard  Select Illustrator Select the Illustrator setup will install.  Select the Illustrator setup will install, and deselect the Illustrator you do not wan to install.  Illustrator 9 Illustrator 9 Illustrator 8 Illustrator 8 Illustrator 8 Illustrator 8 Illustrator 8 Illustrator 180 K When you install in the Illustrator other than above, click "Manual setting" button.  Click InstallShield Manual setting  Dest > Cancel                                                                                                    |
| If Illustrator you use is not displayed in the lis<br>(1) Click Manual setting).<br>• The screen to specify the installation destin<br>(2) Click Change). | st<br>ation is displayed.<br>Mimaki RasterLink Tools - InstallShield Wizard<br>Choose Destination Location<br>Please choose 'Plug-ins' folder in the Adobe Illustrator<br>(8.×-10.×, CS, CSS, CSS, CSS, CSS, CSS, CSS, CSS                                                                                                    |
| (3) Select "Plug-ins" or "Plug-in" folder in the<br>installation folder of your Illustrator and<br>click 0K.                                              | InstallShield                                                                                                    |

OK

Cancel

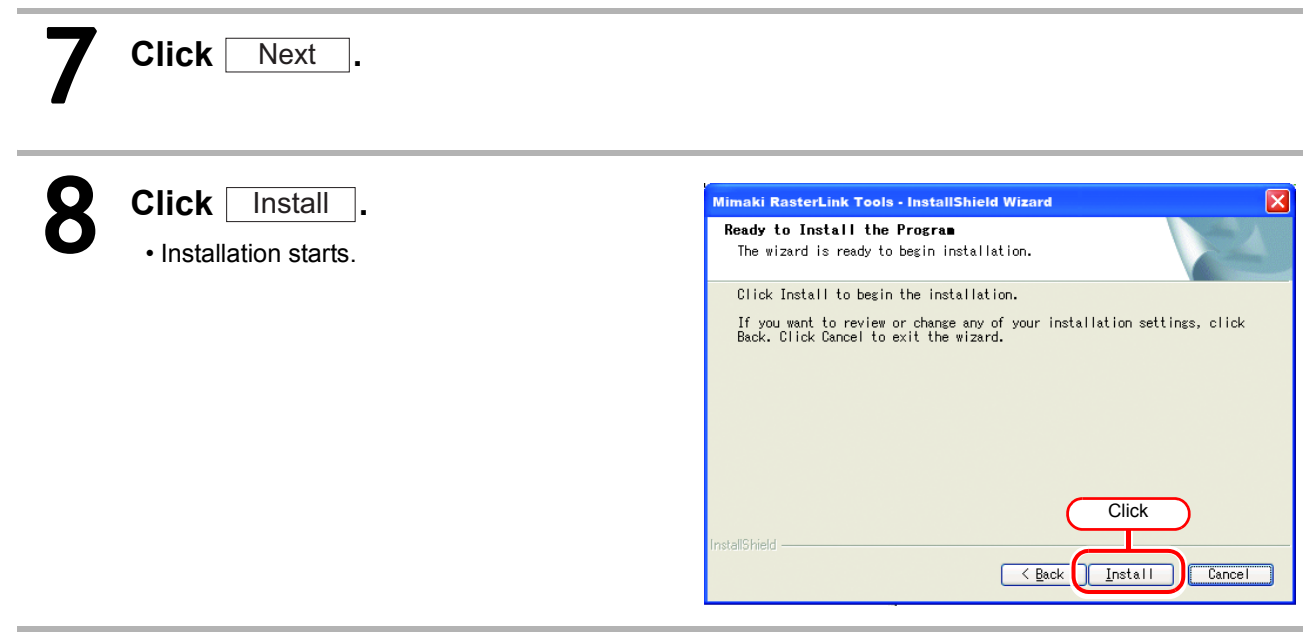

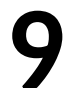

Click Finish .

• Installation has been completed.

### Installing or updating the program using the installer downloaded from our official website

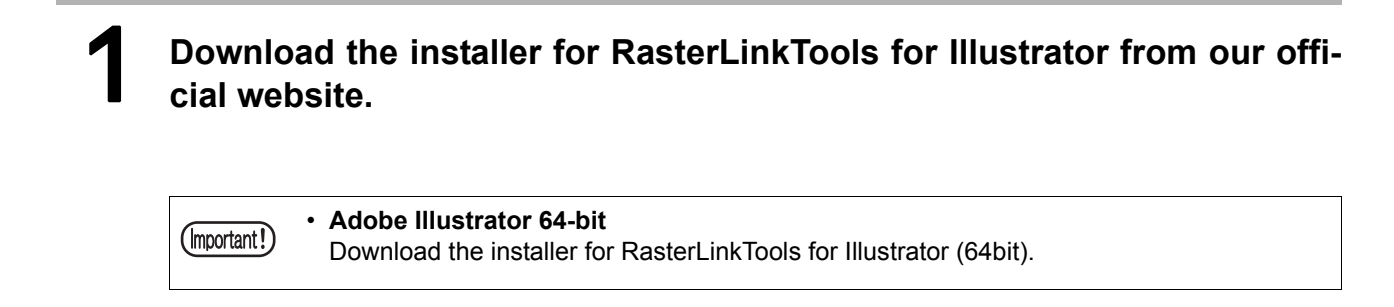

#### **2** Save the installer on the PC with Illustrator installed.

3 Double-click the installer. • Start up the Installer.

| Organize 👻 Share with | n ▼ New folder               | s - 1 0 |
|-----------------------|------------------------------|---------|
| 🚖 Favorites           | setup_ai<br>Setup Launcher   |         |
| 詞 Libraries           | MIMAKI ENGINEERING Co., Ltd. | )       |
| 🖳 Computer            | Double-click                 |         |
| 📬 Network             |                              |         |
|                       |                              |         |
|                       |                              |         |
|                       |                              |         |
| 1 item                |                              |         |

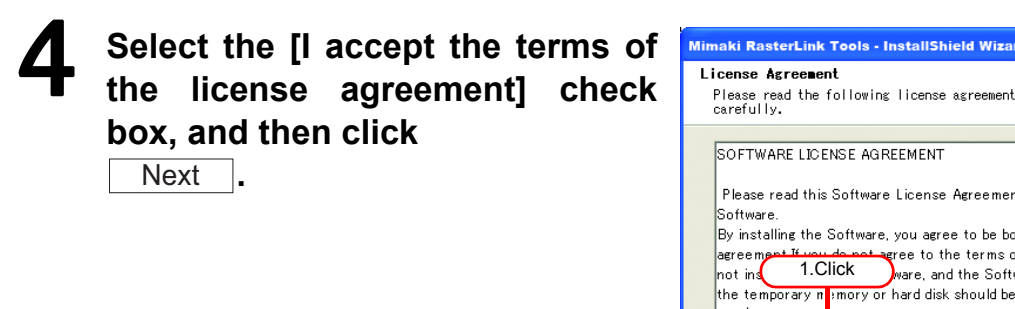

| License Agreement<br>Please read the following license agreement<br>carefully.                                                                                                    |          |
|----------------------------------------------------------------------------------------------------|----------|
| SOFTWARE LICENSE AGREEMENT<br>Please read this Software License Agreement before installing the<br>Software.<br>By installing the Software, you agree to be bound by the terms of this                                                                                       | <b>^</b> |
| Agreement Hundred events of the terms of this agreement, you should<br>not in 1.Click ware, and the Software and any Copy thereof in<br>the temporary n imory or hand disk should be deleted promptly from the<br>OI accept the terms of the license agreement 2 Click Print | •        |
| I go not accept the terms of the ficense agr 2.010k                                                                                                    | ;I       |

#### 5 Check the Illustrator into which you install the RasterLinkTools .

and click Next

| Mimaki RasterLink Tools - InstallShield Wizard                                        | × |
|---------------------------------------------------------------------------------------|---|
| Select Illustrator<br>Select the Illustrator setup will install.                      |   |
| Select us want to install, and deselect the Illustrator<br>you do not wan to install. |   |
| Villustrator 8<br>Illustrator 8<br>180 K                                              |   |
|                                                                                       |   |
| When you install in the Illustrator other than above, click "Manual setting" button.  |   |
| InstaliShield                                                                         | ) |

#### If Illustrator you use is not displayed in the list

- (1) Click Manual setting... .
  - The screen to specify the installation destination is displayed.
- (2) Click Change...

| Mimaki RasterLink Tools - InstallShield Wizard                                                                                                    |
|----------------------------------------------------------------------------------------------------|
| Choose Destination Location<br>Please choose 'Plug-ins' folder in the Adobe Illustrator<br>(8.x-10.x, CS, CS2, CS3, CS4, CS5, CS6) which installs Mimaki |
| Install Mimaki RasterLink Plugin to:                                                                                                    |
| InstallShield                                                                                                    |

(3) Select "Plug-ins" or "Plug-in" folder in the installation folder of your Illustrator and click OK .

| Please select the inst | allation folder. |           |          |
|------------------------|------------------|-----------|----------|
| <u>2</u> ath:          |                  |           |          |
|                        |                  |           |          |
| Directories:           |                  |           |          |
|                        | 1.Click          | ),<br>9.0 | <u>~</u> |
|                        | E C Plug-in      | IS        |          |
|                        |                  | 2.Click   | ~        |
|                        | G                | OK        | Cancel   |

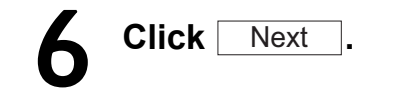

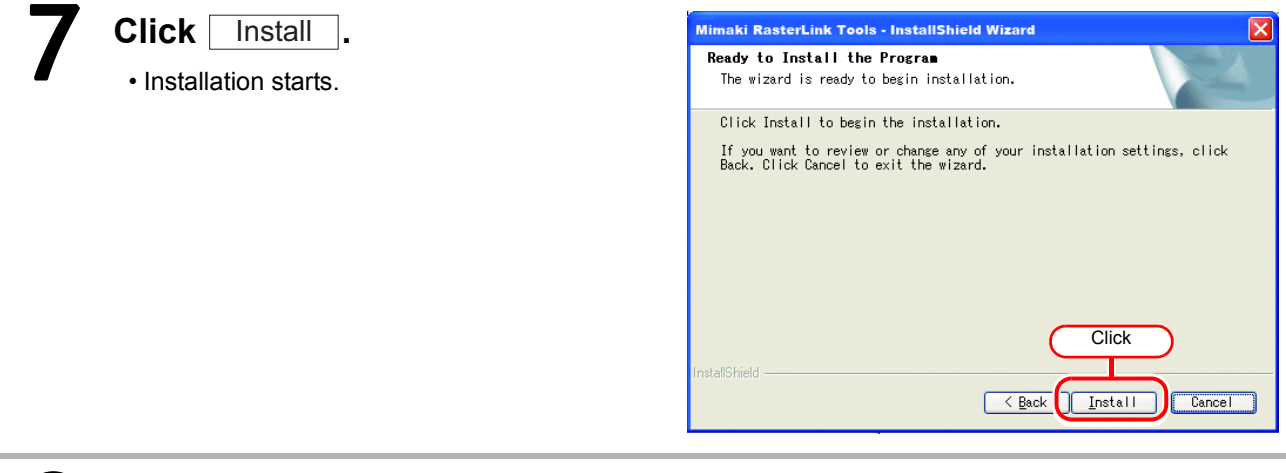

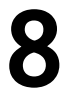

Click Finish .

• Installation has been completed.

#### **RasterLinkTools for Illustrator Macintosh**

Installing / upgrading using the CD

#### Insert the CD with the RasterLink6 Manual into the CD drive, and double-click the icon 6 The installer will be run. (1) Double-click "Plugin". Double-click nu9.ini nu17.in NOTICE (2) Double-click "Mac" folder. Double-click (3) Double-click "RasterLinkTools Al.dmg". Double-click -84 Al.dmg (4) Double-click "RasterLinkTools AI Installer". inkTools Al Double-click • The installer will be run. terLinkTools Al Inst

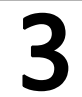

Click Continue by following the screen.

• Click I agree to... on the licensing screen.

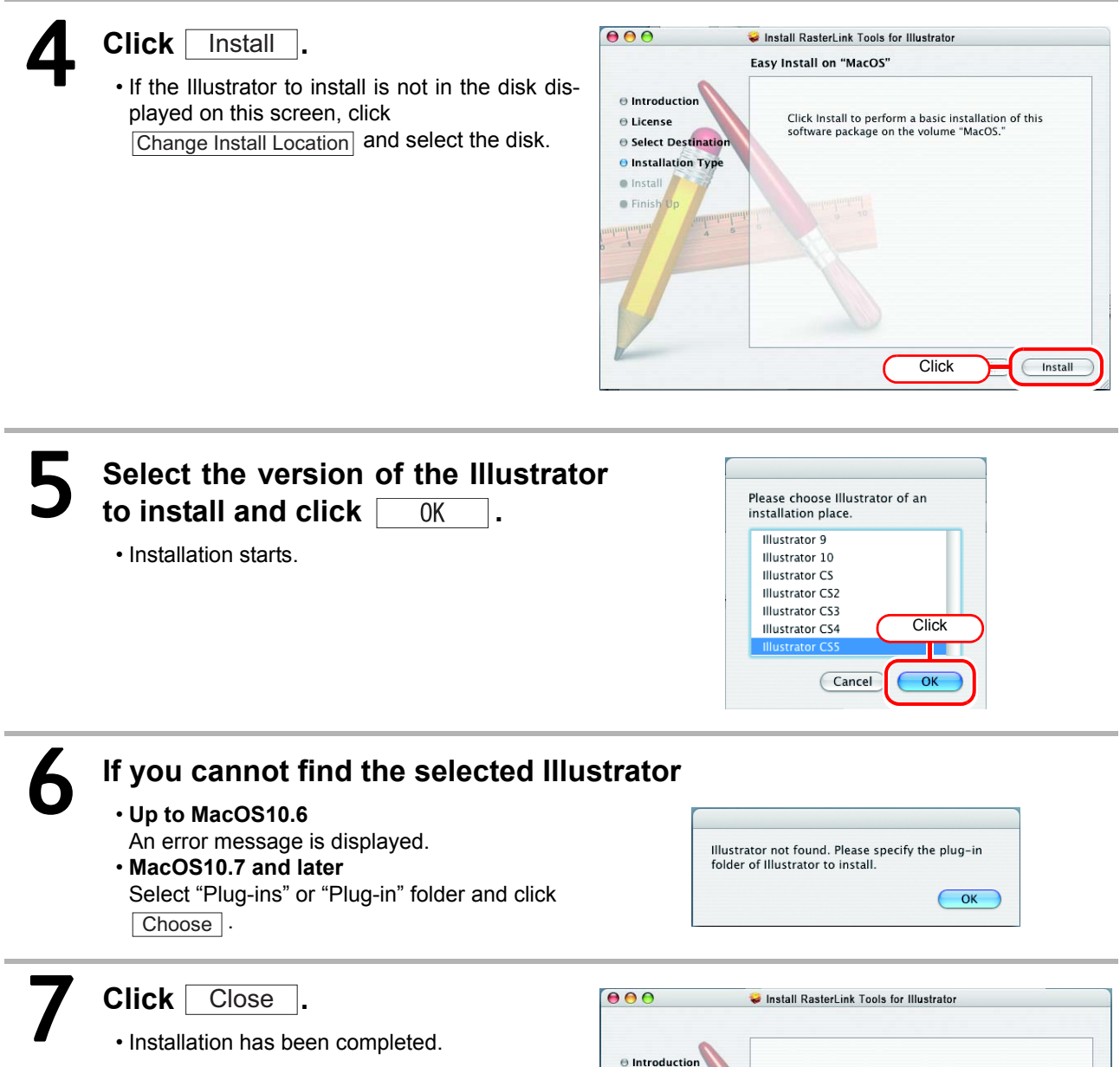

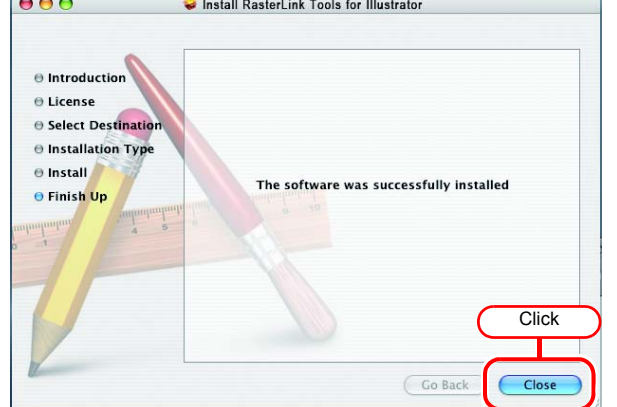

### Installing or updating the program using the installer downloaded from our official website

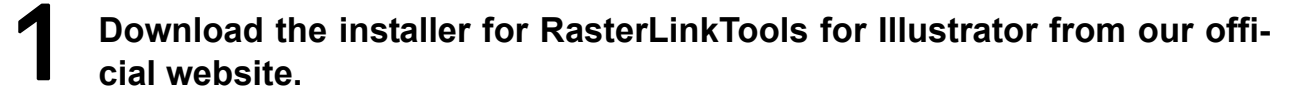

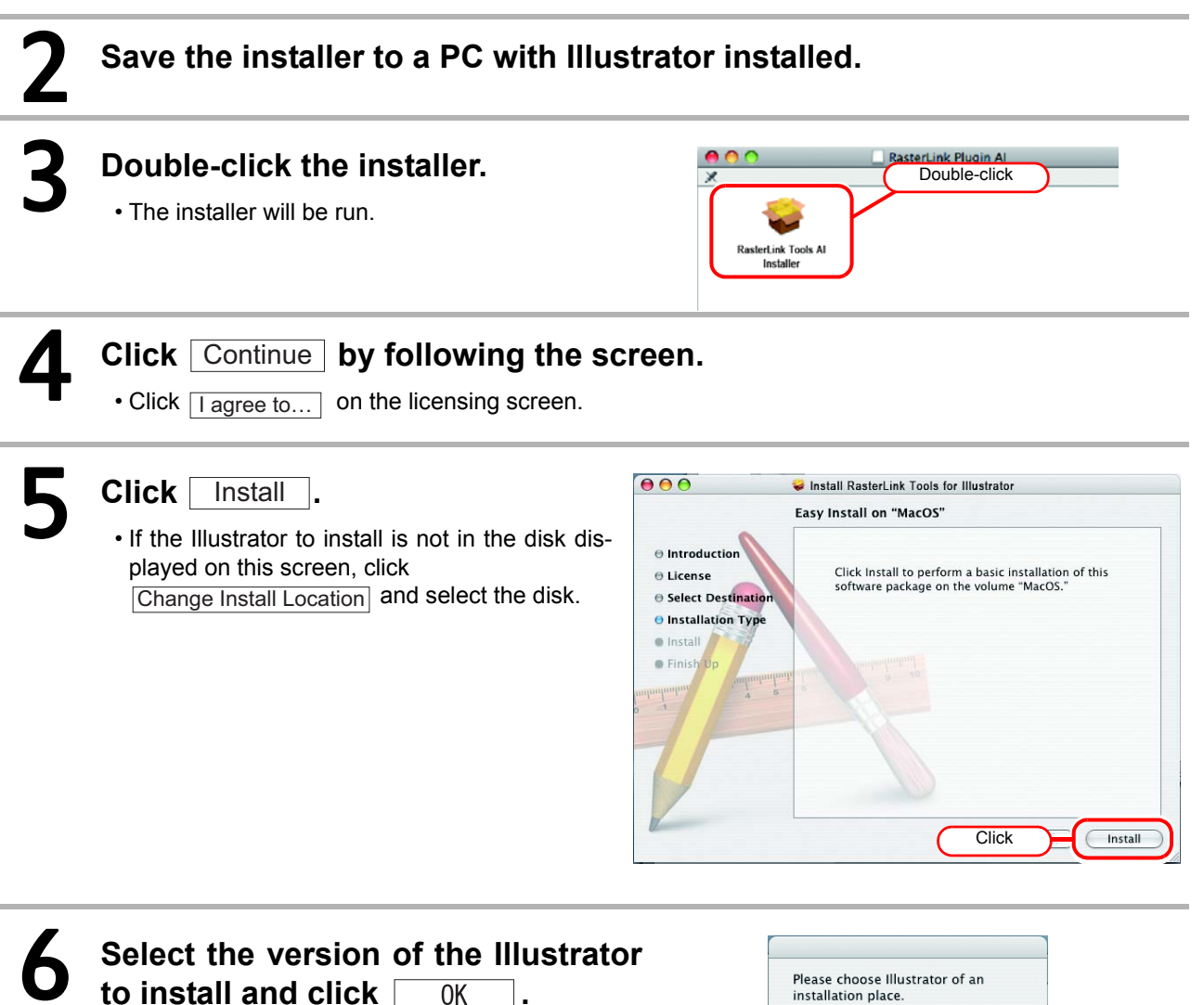

• Installation starts.

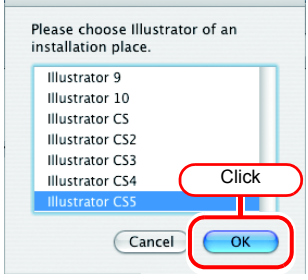

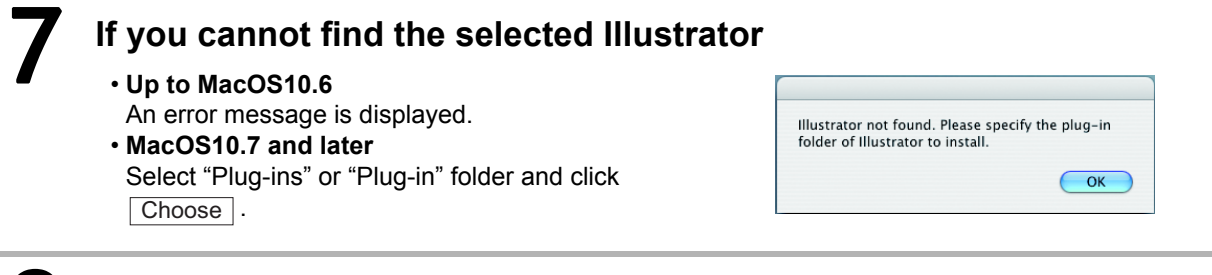

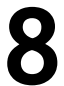

#### Click Close .

• Installation has been completed.

| 000                                                                                                    | 😺 Install Ras   | terLink Tools for | Illustrator        |       |
|----------------------------------------------------------------------------------------------------|-----------------|-------------------|--------------------|-------|
| <ul> <li>Introduction</li> <li>License</li> <li>Select Destina</li> <li>Installation Ty</li> <li>Install</li> <li>Finish Up</li> </ul> | sion<br>pe<br>5 | he software wa    | s successfully ins | Click |

#### RasterLinkTools for CorelDRAW

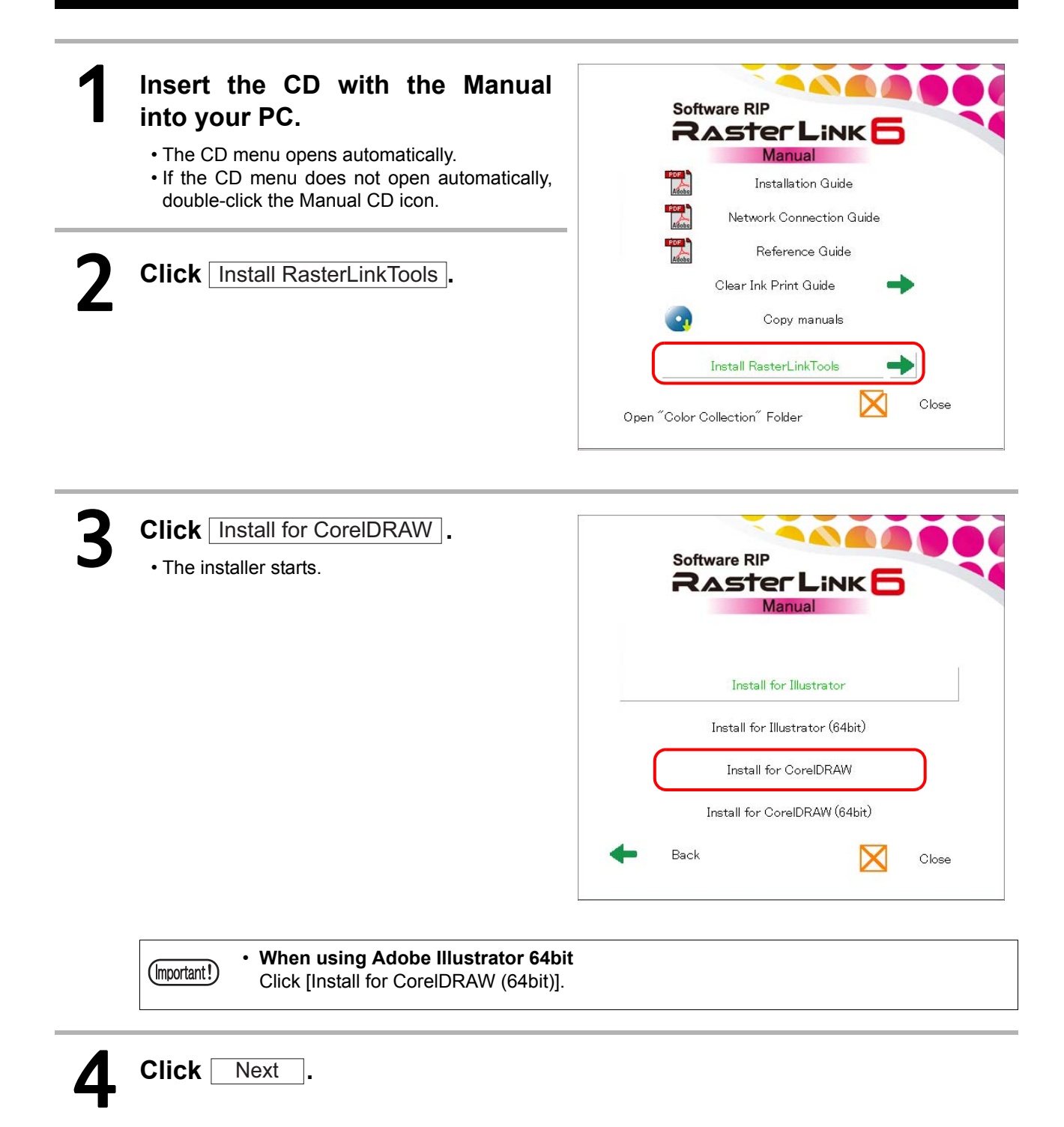

| 5 Check [I accept] and click<br>Next .                                                     | Mimaki RasterLink Tools for CoreIDRAW - InstallShield Wizard  License Agreement Please read the following License agreement carefully.  SOFTWARE LICENSE AGREEMENT Please read this Software, Jou agree to be bound by the terms of this agreement if you do not agree to the terms of this agreement, you should 1.Click the this Software, and the Software and ary Copy thereof in the more or hard disk should be deleted promptly from the the software or hard disk should be deleted promptly from the the software or hard disk should be deleted promptly from the the software or hard disk should be deleted promptly from the the software or hard disk should be deleted promptly from the the software or the License agreement Final Example.  Cancel Cancel Concel Con |
|--------------------------------------------------------------------------------------------|----------------------------------------------------------------------------------------------------|
| 6 Check CorelDRAW to install and click Next.                                               | Mimaki RasterLink Tools for CoreIDRAW - InstallShield Wizard Select CoreIDRAW Select the CoreIDRAW Select the CoreIDRAW you mant to install. Select the CoreIDRAW you mant to install, and deselect the CoreIDRAW you do not mant to install.  CoreIDRAW X5 CoreIDRAW X5 CoreIDRAW X4 CoreIDRAW X4 CoreIDRAW X4 CoreIDRAW X3 CoreIDRAW X3 CoreIDRAW X3 CoreIDRAW X3 CoreIDRAW X3 CoreIDRAW X3 CoreIDRAW X3 CoreIDRAW X3 CoreIDRAW X3 CoreIDRAW X3 CoreIDRAW X3 CoreIDRAW X3 COREIDRAW X3 CoreIDRAW X3 CoreIDRAW X3 CoreIDRAW X3 CoreIDRAW X4 CoreIDRAW X4 COREIDRAW X4 COREIDRAW X4  |
| Click Install .<br>• Installation starts.                                                  | InstallShield Cancel                                                                                                    |
| 8 When installation has been comple                                                        | eted, click Finish .                                                                                                    |
| 9 Click Yes and register the RasterLinkTools tool icon. • If you do not register, click No | Mimaki RasterLink Tools Workspace                                                                                                    |
| <b>10</b> Click Finish.<br>Installation has been completed.                                | Mimaki RasterLink Tools for CorelDRAW - InstallShield Wizard         InstallShield Wizard Complate         Setup has finished instaling Mimaki RasterLink         Tools Work space on your computer.         Each         Finish         Cancel         Click                                                                                                    |

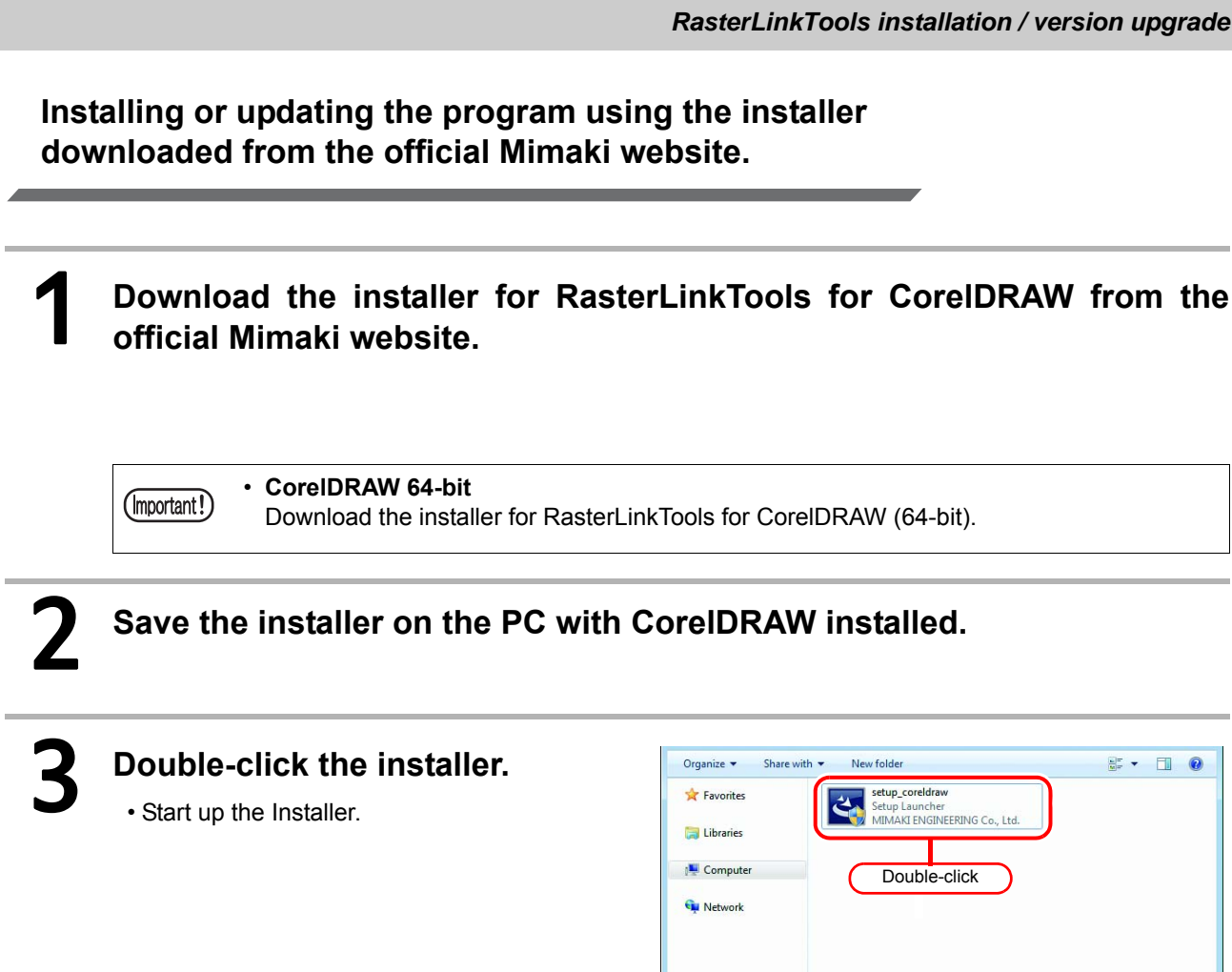

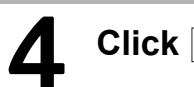

| - |  |
|---|--|
| - |  |
| - |  |

Check [I accept] and click Next 

Next

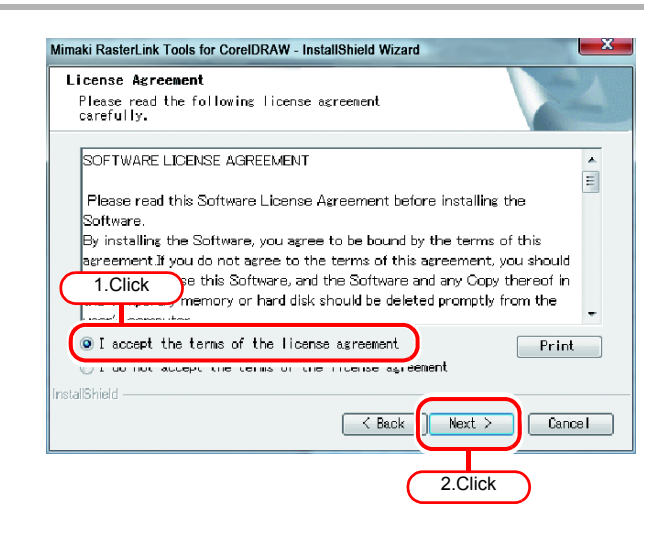

1 item

÷ • 🗊 🔞

| 6<br>7 | Check CorelDRAW to install and click Next.                                                    | Mimaki RasterLink Tools for CoreIDRAW - InstallShield Wizard Select CoreIDRAW Select the CoreIDRAW setup will install. Select the CoreIDRAW you want to install, and deselect the CoreIDRAW you do not want to install. CoreIDRAW XS CoreIDRAW XS CoreIDRAW XS CoreIDRAW XS CoreIDRAW XS CoreIDRAW XS CoreIDRAW XS CoreIDRAW XS CoreIDRAW XS CoreIDRAW XS CoreIDRAW XS CoreIDRAW XS CoreIDRAW XS CoreIDRAW XS CoreIDRAW XS CoreIDRAW CoreIDRAW CoreIDRAW CoreIDRAW XS CoreIDRAW XS CoreIDRAW XS CoreIDRAW CoreIDRAW CoreIDRAW CoreIDRAW XS CoreIDRAW XS CoreIDRAW CoreIDRAW CoreIDRAW CoreIDRAW CoreIDRAW XS CoreIDRAW XS CoreIDRAW CoreIDRAW CoreIDRAW CoreIDRAW CoreIDRAW COREIDRAW CORE |
|--------|-----------------------------------------------------------------------------------------------|----------------------------------------------------------------------------------------------------|
| 8      | When installation has been comple                                                             | eted, click Finish .                                                                                                    |
| 9      | Click Yes and register the RasterLinkTools tool icon.<br>• If you do not register, click No . | Mimaki RasterLink Tools Workspace                                                                                                    |
| 10     | Click Finish .<br>• Installation has been completed.                                          | Mimaki RasterLink Tools for CoreiDRAW - InstallShield Wizard         InstallShield Wizard Complate         Stup has finished instaling Mimaki RasterLink         Tools Work space on your computer.             Rack                                                                                                    |

#### When RasterLinkTools for CorelDRAW and FineCut have been installed

|            | _ |
|------------|---|
| amortant   | r |
| Cimportant | ÷ |

• If FineCut has already been installed and when you install RasterLinkTools, the FineCut icon disappears from the tool bar and the RasterLinkTools icon is displayed instead of it.

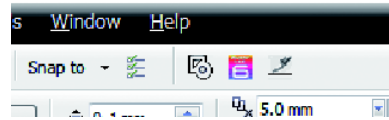

• RasterLinkTools and FineCut are registered respectively as the different workspace. When you use both of them, it is necessary to switch the workspace.

#### Switching method of workspace

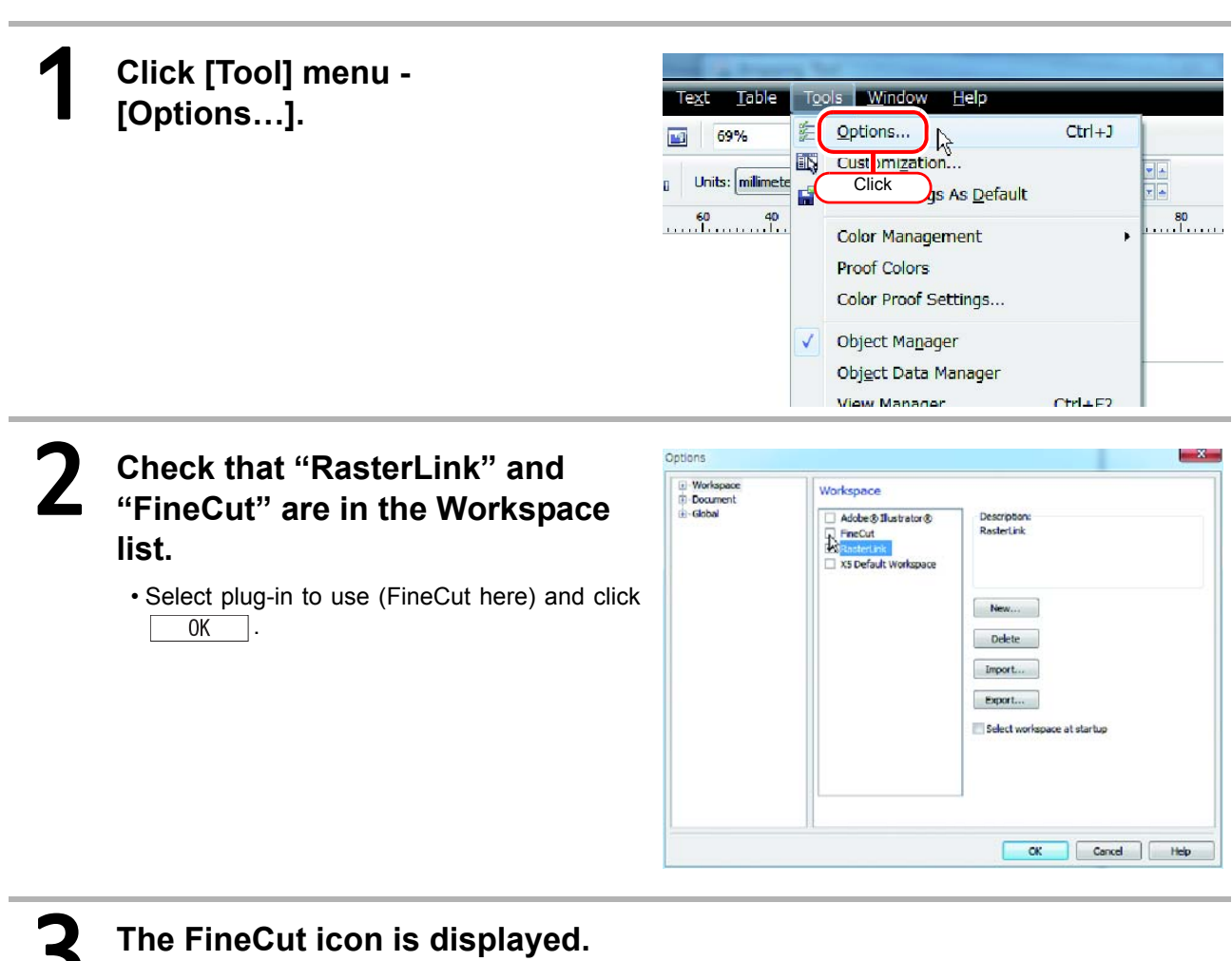

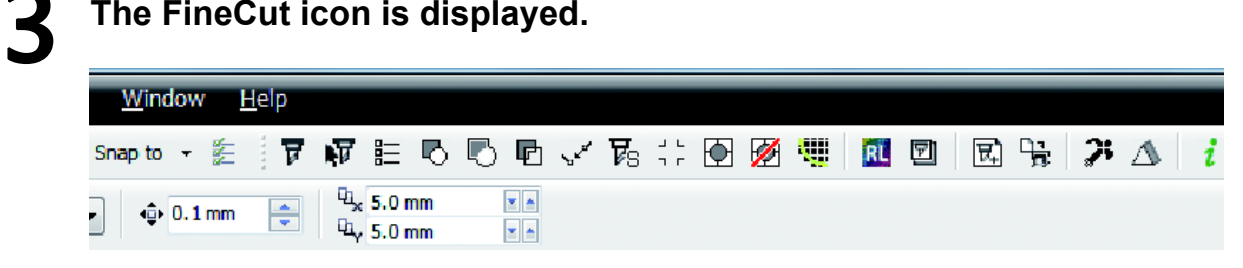

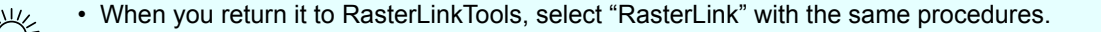

### Uninstall RasterLink6

This section explains how to uninstall the RasterLink6.

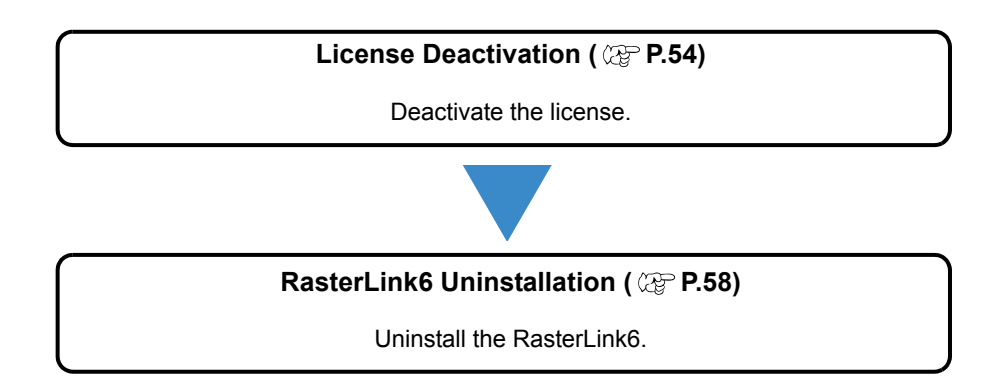

### **Releasing License Authentication**

When uninstalling Rasterlink6, it is necessary to release license authentication. For the procedure for releasing license authentication, there are two methods as for conducting license authentication.

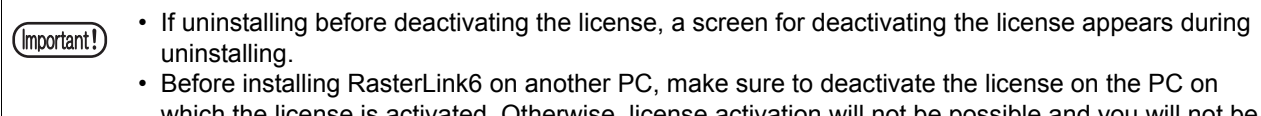

which the license is activated. Otherwise, license activation will not be possible and you will not be able to use RasterLink6 on another PC even if you install it on that PC.

#### When RasterLink6 PC is connected with the Internet

| Start the license deactivating pro-<br>cess.                                    | Deactivation     Welcome to Mimaki Web Service     Deactivate. |
|---------------------------------------------------------------------------------|----------------------------------------------------------------|
| (Important!) • If you are using a proxy server, click [Internet access option]. | Deactivate.                                                    |
|                                                                                 | Deactivate via the Internet                                    |
| 2 Click Next                                                                    | Internet access option<br>Substitute descrivation.             |
|                                                                                 | Next Cancel                                                    |

#### The server is accessed to deactivate the license.

(mportant!) • If a personal firewall is set, a connection confirmation screen may appear. If a screen appears, allow the connection.

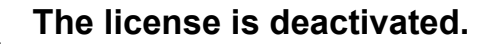

| Deactivate. Deactivate via the Internet Deactivate via the Internet Delete the serial key information. Internet access posicion Submittee description |  |
|----------------------------------------------------------------------------------------------------|--|
| Deactivate .  Deactivate via the Internet  Delete the serial key information.  Internet access option  Subscripts advectivation                       |  |
| Deactivate via the Internet  Delete the serial ley information.  Internet access option  Substitute description                                       |  |
| Delete the serial legy information      Internet access option      Substitute dependention                                                           |  |
| Internet access option                                                                                                    |  |
| Internet access option                                                                                                    |  |
| Substitute description                                                                                                    |  |
| Click                                                                                                    |  |
|                                                                                                    |  |

#### When RasterLink6 PC is not connected with the Internet

If the PC running RasterLink6 is not connected to the Internet, you can use substitute license deactivating procedures that are similar to the license activation procedures.

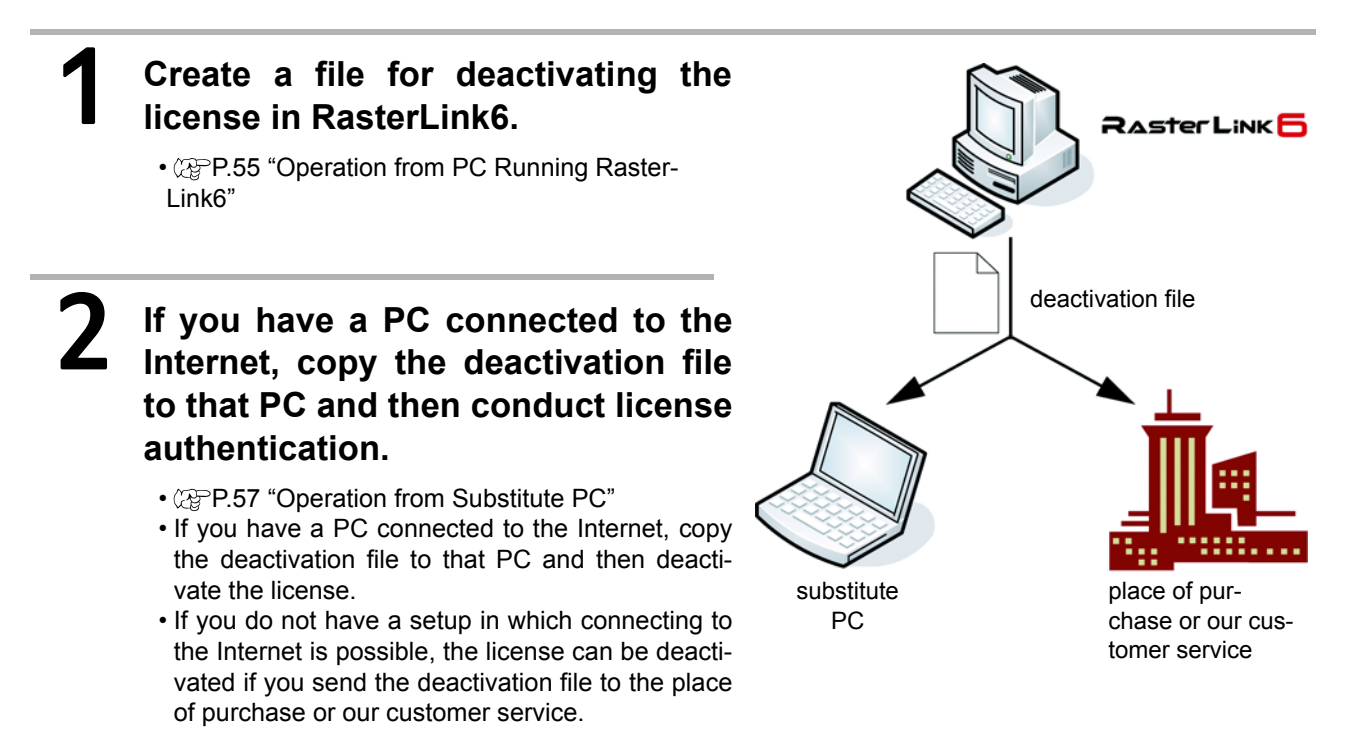

#### **Operation from PC Running RasterLink6**

| Display the license de-activation screen.<br>• Click [Substitute de-activation.]. | Deactivation     Welcome to Mimaki Web Service     Deactivate.                   |
|-----------------------------------------------------------------------------------|----------------------------------------------------------------------------------|
|                                                                                   | Deactivate.<br>Deactivate via the Internet<br>Delete the serial key information. |
|                                                                                   | Internet access cotion<br>Substitute describation Click<br>Next Cancel           |

| <ul> <li>2 Specify the save location of the deactivation file.</li> <li>Click Browse to open the [Save the license release file] dialog box. Assign the file a suitable name and save the file.</li> <li>A deactivation file is created.</li> </ul> 3 Click Next.                                                                                                    |       |
|----------------------------------------------------------------------------------------------------|-------|
| <ul> <li>4 Click Finish.</li> <li>The work from the PC running RasterLink6 is now finished.</li> <li>At this point, RasterLink6 can no longer be used because the license has been deactivated.</li> <li>To use a substitute PC for the license deactivating, copy the deactivation file to the substitute PC.</li> <li>To make a request for deactivating the license, contact either the place of purchase or our customer service.</li> </ul> | Click |

(Important!) • Keep the deactivation file at hand until the deactivation is complete. If lost before deactivating, RasterLink6 cannot be used on the other PC because of the inability to deactivate.

#### **Operation from Substitute PC**

### Start the Web browser and enter the following address.

- http://miws.mimaki.jp/license/agencytop.aspx
- · Click [Deactivation].

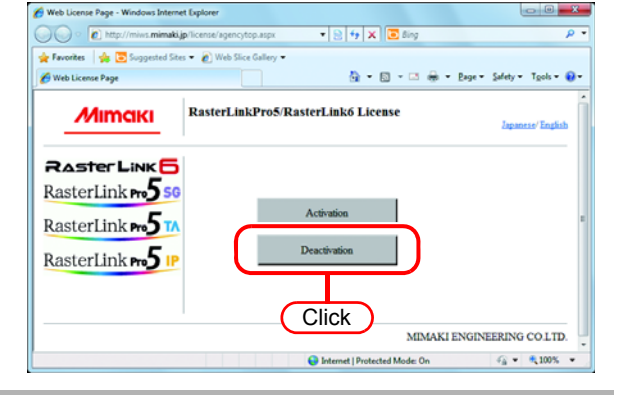

### 2

#### Click Browse .

- The [Chose file] dialog box appears. Specify the deactivation file that you saved on the PC running RasterLink6.
- Click [Deactivation].
- The procedure is now complete.

| 🗸 🔹 🔊 http://miws.mima        | Rijp/license/agencycancel.aspx?locales 🔻 📄 🐓 🗙 💽 Bing 🖉 🦻                 |
|-------------------------------|---------------------------------------------------------------------------|
| 🛊 Favorites 🛛 🍰 💽 Suggested S | Rtes 👻 🖉 Web Slice Gallery 🕶                                              |
| G Deactivation Page           | 🔄 👻 🔝 🐨 🖾 🖶 👻 Bage 🛪 Safety 🕶 Tgols 🕶 🚷 🕶                                 |
| Mimaki                        | RasterLinkPro5/RasterLink6 Deactivation 1.CliCk                           |
|                               | Zapanes English                                                           |
|                               | Please select the deactivation file created on RasterLinkPro5/RasterLink6 |
| RasterLink p.5                | Browse                                                                    |
|                               |                                                                           |
| RasterLink Pro 7              |                                                                           |
| RasterLink no.5               | P Deactivation                                                            |
|                               |                                                                           |
|                               |                                                                           |
|                               | MIMAKI ENGINEERING CO.LTD.                                                |
|                               |                                                                           |

### **Uninstall RasterLink6**

- (Important!) All RasterLink6 setting is deleted when it is uninstalled.
  - Before starting uninstalling, check the following items.
    - (1) RasterLink6 is not running.
    - (2) The RasterLink6 license is deactivated.
    - (3) The RasterLink6 hot folder is not open (including via the network).
    - (4) The RasterLink6 printer is not being used (including via the network).
    - The RasterLink6 hot folder and printer is not being mounted from Macintosh clients with a Macintosh network connection tool (such as PC MACLAN and SMB).

#### Double click "Programs and Features" in [Control Panel].

- Double-click "Add and Remove Programs", depending on the OS of the RasterLink6-installed PC.
- The [Programs and Features] window opens.

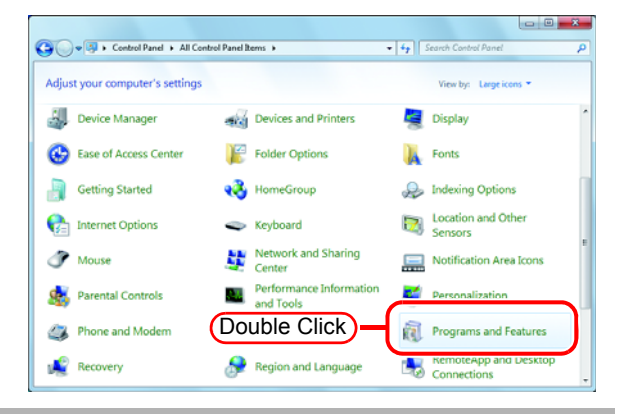

## **2** From the "Currently installed programs:" list, select "Mimaki Raster Link6".

- Click Uninstall .
- Click Remove depending on the OS of the RasterLink6-installed PC.
- The "Programs and Features" confirmation dialog box opens.

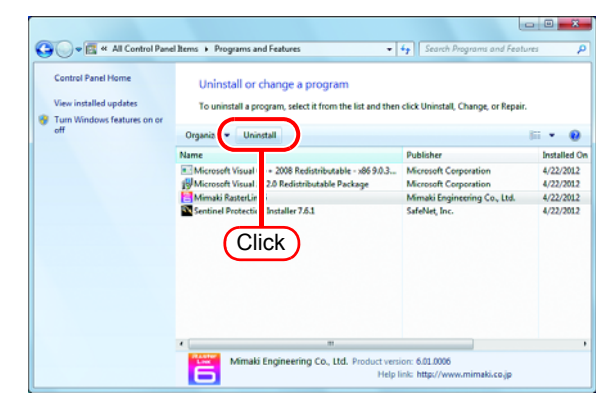

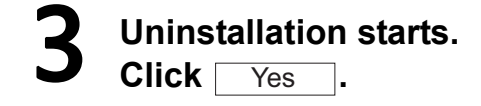

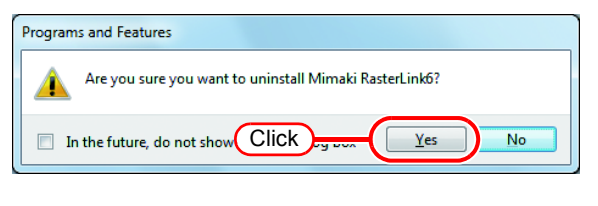

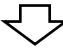

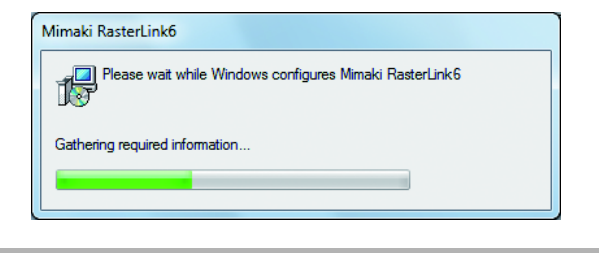

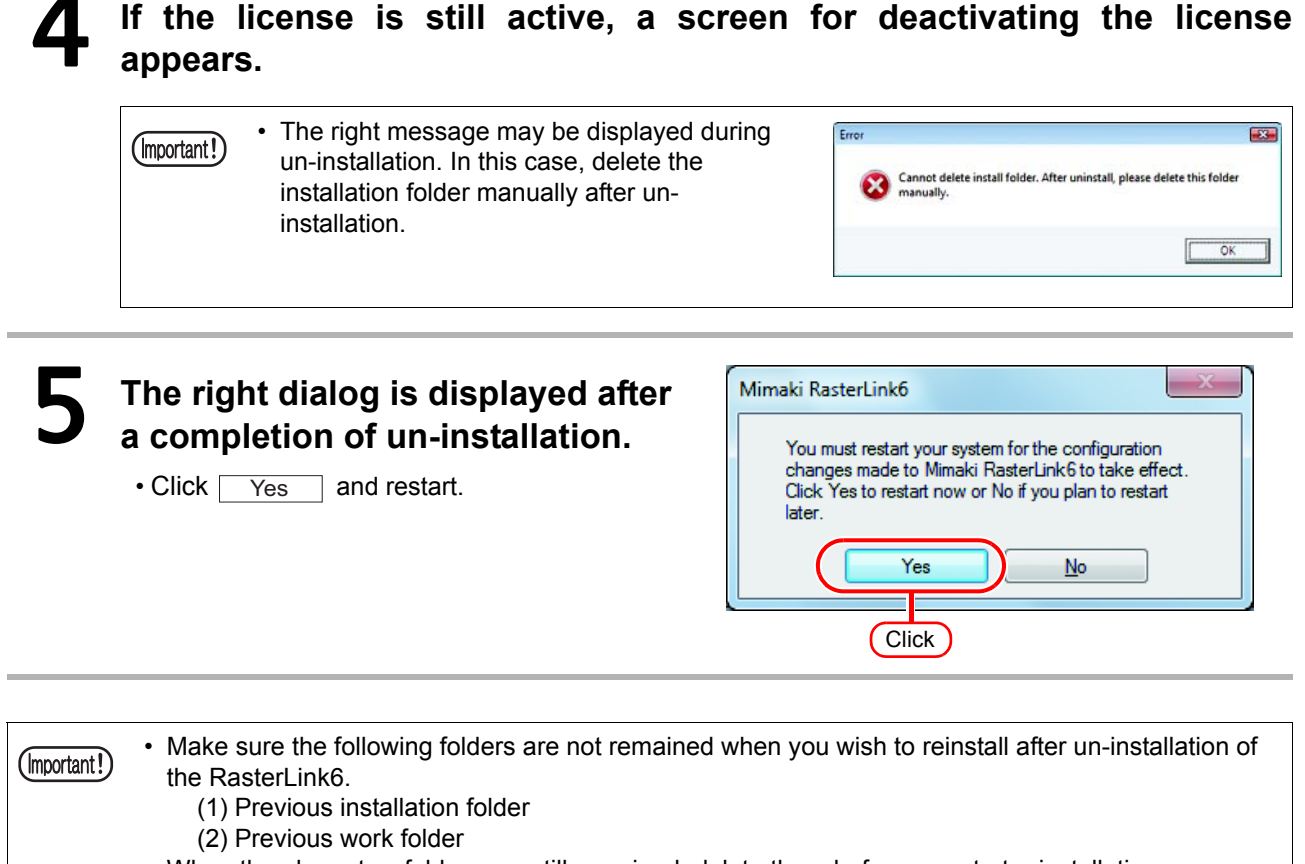

When the above two folders are still remained, delete them before you start reinstallation. The RasterLink6 may not start normally, if you do not delete the folders.

### If an error occurs in license authentication

The countermeasure when an error occurs in license authentication is explained by following the examples below:

Example 1 : RasterLink6 was uninstalled without releasing license authentication. Example 2 : OS was reinstalled without releasing license authentication. Example 3 : HDD with OS was replaced without releasing license authentication.

You can conduct license authentication for the PC on which you conducted license authentication once as many times as you want until you release it and conduct license authentication with the serial key used for other PC.

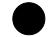

#### When you reuse RasterLink6 in that PC

- (1) Reinstall RasterLink6.
- (2) Start license authentication and input the same serial key.
  - License authentication is conducted again.

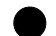

#### When you use RasterLink6 in other PC

- (1) Release license authentication ( (2 P.61) from the Web site and release license authentication.
- (2) Install RasterLink6 into the PC on which you use RasterLink6.
- (3) Start license authentication and input the serial key released in (1).

Example 4 : PC was replaced without releasing license authentication.

Release license authentication ( @ P.61) from the Web site and release license authentication.

Example 5 : After having sent PC to repair, program update and profile update became unavailable with an error displayed.

When it was repaired, it is possible that the device that is the base of PC unique information gained at license authentication was replaced.

In such a case, it is necessary to conduct license authentication again. By following the procedures below, conduct license authentication.

(1) Release license authentication ( (2 P.61) from the Web site and release license authentication.

(2) Start RasterLink6 in RasterLink6 PC on which the error occurred.

(3) Conduct license authentication again.

#### Example 6 : The serial key was lost.

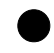

#### When RasterLink6 was uninstalled without releasing license authentication

In such a case, serial key information remains in the PC. When you reinstall RasterLink6 and start license authentication, the serial key you input the previous time is displayed on the serial key input screen.

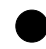

#### You found that you lost the serial key after releasing license authentication.

In such a case, if you uncheck the checkbox of "Delete the serial key information." on the first screen when releasing license authentication, serial key information remains in the PC. The checkbox is OFF by default.

Check that the serial key you input the previous time is displayed on the serial key input screen.

#### How to release license authentication when PC has broken down

If normal release of license authentication cannot be conducted ( (P.54) and RasterLink6 cannot be used in other PC, you can release license authentication in the procedures below:

(Important!)

 Do not use this function when normal release of license authentication can be conducted. If you use this function, defects may occur in the following license authentication etc. and RasterLink6 cannot operate normally.

#### Start the Web browser and input the address below.

- http://miws.mimaki.jp/license/agencytop.aspx
- Click [RasterLink Deactivation (When the PC is broken)].

### **2** Input the authenticated serial key into the serial key input form.

- · Click [Deactivation].
- Then, license authentication is released.

| Descrivation Offen the PC is bro | RasterLinkPro5/RasterLink6 Deactivation (When the PC is broken)                                                                                                    |                  |
|----------------------------------|----------------------------------------------------------------------------------------------------|------------------|
| Mimaki                           |                                                                                                    | Ingenese / Legis |
|                                  | About Descritoration (Where the PC is Instance)     This function is when the pc is bookers, can be removed from the server your Scenar Information in this welpage,     When you run this function, you can be written of a moder PC running PlanteLak.     INFORTANT     Do not use this function, if you can activation of not been the PC running PlanteLak is not breaker. When     you use this function, if you can activation of a the breaker, the PlanteLak is not breaker. When     you use this function, when you can activation for the PC running PlanteLak is not breaker. |                  |
|                                  | Please enter the serial key that was used in activation.                                                                                                    | i.               |
|                                  | When it a license key,                                                                                                    |                  |
|                                  |                                                                                                    |                  |
|                                  | MIMAKI EY                                                                                                    | KODEERING COLT   |

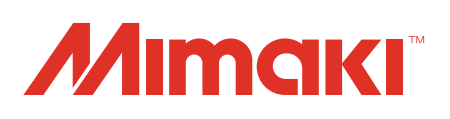

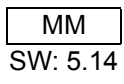